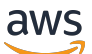

Panduan Pengguna

# Klien WorkSpaces Tipis Amazon

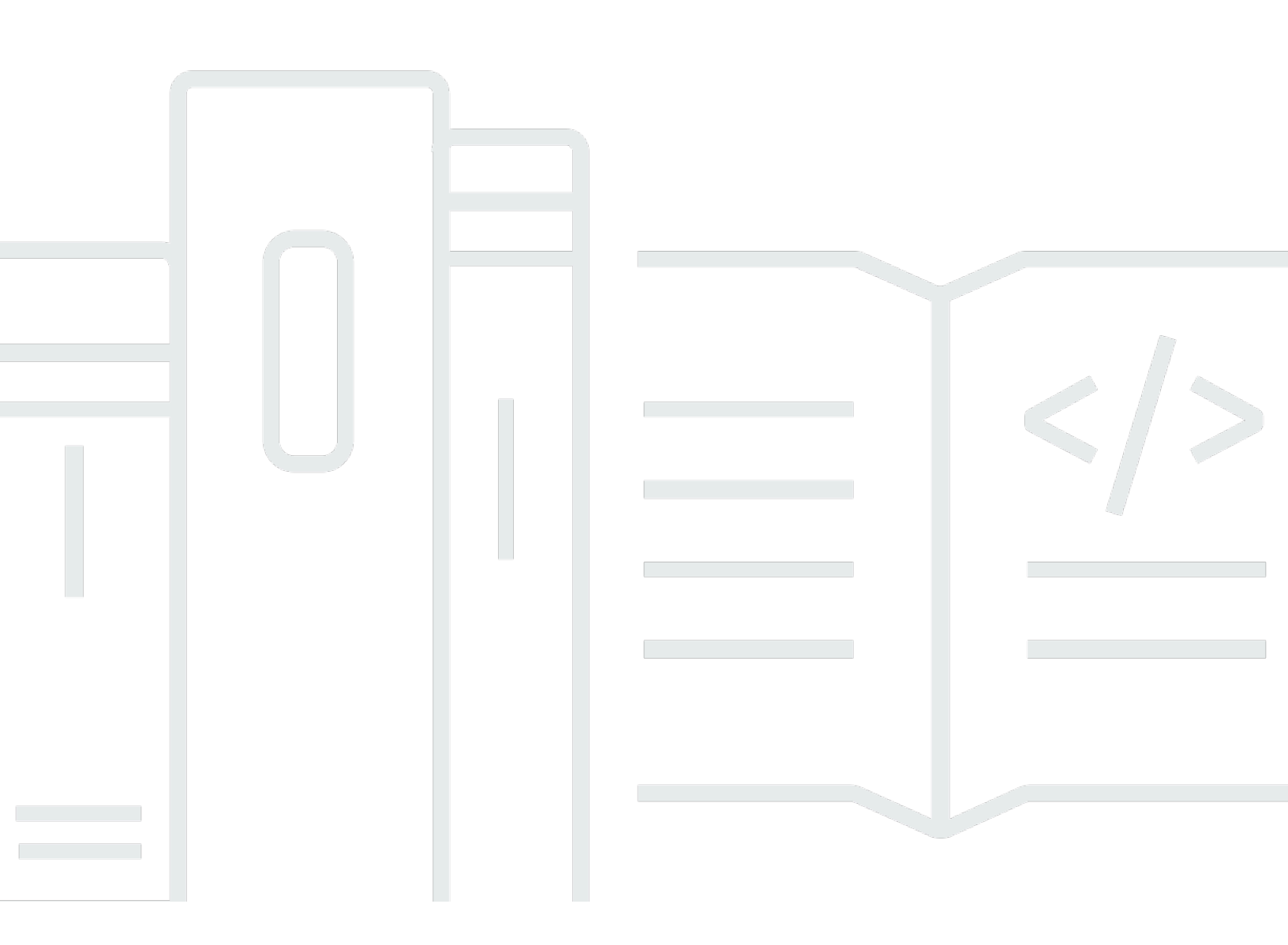

Copyright © 2025 Amazon Web Services, Inc. and/or its affiliates. All rights reserved.

## Klien WorkSpaces Tipis Amazon: Panduan Pengguna

Copyright © 2025 Amazon Web Services, Inc. and/or its affiliates. All rights reserved.

Merek dagang dan tampilan dagang Amazon tidak boleh digunakan sehubungan dengan produk atau layanan apa pun yang bukan milik Amazon, dengan cara apa pun yang dapat menyebabkan kebingungan di antara pelanggan, atau dengan cara apa pun yang merendahkan atau mendiskreditkan Amazon. Semua merek dagang lain yang tidak dimiliki oleh Amazon merupakan hak milik masing-masing pemiliknya, yang mungkin atau tidak terafiliasi, terkait dengan, atau disponsori oleh Amazon.

## Table of Contents

| Apa itu Amazon WorkSpaces Thin Client?                                           | 1   |
|----------------------------------------------------------------------------------|-----|
| Apakah Anda pengguna WorkSpaces Thin Client pertama kali?                        | . 1 |
| Mengakses layanan Amazon End User Computing (EUC) melalui WorkSpaces Thin Client | . 1 |
| Mengenal WorkSpaces Thin Client Anda                                             | 2   |
| Inilah semua yang Anda butuhkan untuk perangkat WorkSpaces Thin Client Anda      | . 2 |
| Temui perangkat WorkSpaces Thin Client Anda                                      | 4   |
| Bagian depan perangkat WorkSpaces Thin Client                                    | . 5 |
| Bagian belakang perangkat WorkSpaces Thin Client                                 | 5   |
| Hub USB                                                                          | . 6 |
| Connect perangkat WorkSpaces Thin Client                                         | . 6 |
| Connect perangkat WorkSpaces Thin Client opsional                                | 9   |
| Perangkat WorkSpaces Thin Client Anda sudah siap                                 | 10  |
| Menyiapkan layanan Amazon WorkSpaces Thin Client Anda                            | 12  |
| Pilih bahasa Anda                                                                | 12  |
| Identifikasi jenis keyboard                                                      | 13  |
| Tata letak keyboard                                                              | 16  |
| Connect ke jaringan Anda                                                         | 19  |
| Masukkan kode aktivasi                                                           | 20  |
| Masuk ke layanan Komputasi Pengguna AWS Akhir Anda                               | 22  |
| Menggunakan perangkat                                                            | 23  |
| Menggunakan toolbar                                                              | 23  |
| Mengakses toolbar                                                                | 24  |
| Memposisikan bilah alat Anda                                                     | 25  |
| Fungsi bilah alat                                                                | 27  |
| Menggunakan pintasan pada keyboard Windows                                       | 29  |
| Menggunakan antarmuka penyedia layanan virtual                                   | 29  |
| Mengaktifkan mikrofon dan webcam                                                 | 30  |
| Mengaktifkan izin untuk mikrofon dan webcam di VDI                               | 31  |
| Mengaktifkan izin di browser web                                                 | 35  |
| Mengubah pengaturan Suara pada Klien WorkSpaces Tipis                            | 37  |
| Mengatur tingkat volume dari desktop virtual Anda                                | 37  |
| Mengubah volume default dari WorkSpaces Thin Client                              | 38  |
| Menggunakan Bisu pada Klien WorkSpaces Tipis                                     | 42  |
| Mengelola resolusi tampilan                                                      | 42  |

| Menghubungkan monitor 2K atau 4K                         | 43 |
|----------------------------------------------------------|----|
| Mengubah resolusi tampilan                               | 45 |
| Mengatur ulang resolusi tampilan                         | 47 |
| Melakukan tangkapan layar                                | 47 |
| Menggunakan PrintScreen tombol                           | 47 |
| Mem-boot ulang perangkat WorkSpaces Thin Client          | 48 |
| Mem-boot ulang dengan menggunakan toolbar                |    |
| Mem-boot ulang secara manual                             | 48 |
| Mengatur mode Tidur                                      | 49 |
| Mengelola jaringan                                       | 50 |
| Melihat detail jaringan                                  | 51 |
| Memutuskan sambungan jaringan                            | 51 |
| Melupakan jaringan                                       | 52 |
| Menampilkan jaringan yang tersedia                       | 53 |
| Menambahkan jaringan baru                                | 54 |
| Menunda pembaruan perangkat lunak                        | 54 |
| Peringatan sistem dan jaringan                           | 57 |
| Mengaktifkan peringatan sistem                           | 58 |
| Mengaktifkan peringatan jaringan                         | 59 |
| Memberikan umpan balik                                   | 60 |
| Menggunakan aksesibilitas                                | 61 |
| Menggunakan VoiceView                                    | 61 |
| Menyiapkan Klien WorkSpaces Tipis VoiceView              | 61 |
| Mengaktifkan WorkSpaces Thin VoiceView Client            | 61 |
| Mengontrol VoiceView                                     | 62 |
| Mengaktifkan Windows Narrator                            | 64 |
| Menggunakan Screen Magnifier                             |    |
| Mengaktifkan Pembesar Layar                              | 64 |
| Mengontrol Pembesar Layar                                | 65 |
| Mengaktifkan Pembesar Windows                            | 66 |
| Spesifikasi perangkat                                    | 67 |
| WorkSpaces Spesifikasi perangkat Thin Client             | 67 |
| Spesifikasi hub USB                                      | 68 |
| Periferal yang didukung                                  | 68 |
| Pemecahan Masalah                                        | 72 |
| Memecahkan masalah perangkat WorkSpaces Thin Client Anda | 72 |

| Periferal tidak dikenali                                                               | . 72 |
|----------------------------------------------------------------------------------------|------|
| Tidak dapat mengakses ruang kerja WorkSpaces Thin Client                               | . 72 |
| Volume pada headset sangat rendah atau tidak terdengar                                 | . 73 |
| Audio berderak atau mengalami gangguan selama panggilan konferensi audio-video         | . 73 |
| Monitor sekunder menjadi gelap selama sesi VDI                                         | 74   |
| Masalah yang diketahui untuk Klien WorkSpaces Tipis                                    | . 76 |
| Jika Anda memilih tautan apa pun di layar login VDI, Anda harus kembali ke layar login | . 76 |
| Menggunakan pintasan keyboard dapat menyebabkan perilaku yang tidak terduga            | 29   |
| Beberapa periferal mungkin tidak dikenali saat perangkat sedang berjalan.              | . 72 |
| Anda tidak dapat melihat alamat IP jaringan Ethernet dari pengaturan.                  | 77   |
| Beberapa opsi menu di bilah alat VDI ditampilkan tetapi tidak berfungsi                | . 77 |
| Anda tidak dapat menemukan tata letak keyboard yang didukung di OOBE atau              |      |
| pengaturan.                                                                            | . 77 |
| Anda dapat memilih tata letak keyboard yang didukung di pengaturan perangkat, tetapi   |      |
| Anda tidak dapat memasukkan tombol tertentu dalam sesi virtual.                        | 77   |
| Toolbar tidak mengembang atau runtuh saat Anda memilihnya untuk pertama kalinya        | . 78 |
| Saat bangun dari tidur, perangkat WorkSpaces Thin Client menampilkan layar pengaturan  |      |
| keyboard dan mouse selama beberapa detik sebelum meluncurkan sesi                      | 78   |
| Pada restart perangkat WorkSpaces Thin Client, pengguna akhir akan melihat Bersiap dan |      |
| Memeriksa layar transisi pembaruan berulang sebelum meluncurkan sesi.                  | 79   |
| Pembaruan untuk perangkat WorkSpaces Thin Client tidak berlaku.                        | 79   |
| Webcam tidak diaktifkan WorkSpaces dan ikonnya di bilah alat atas tetap abu-abu        | 79   |
| Monitor 4K tidak pada resolusi penuh                                                   | . 79 |
| WorkSpaces Pemberitahuan Kehilangan Paket Klien Tipis.                                 | 79   |
| Pengoperasian daya keyboard tidak benar dalam pengaturan perangkat                     | 80   |
| Perubahan volume headset tidak tercermin dalam pengaturan perangkat                    | 80   |
| Layar menunjukkan beberapa fragmen layar pembaruan setelah diatur ulang                | . 80 |
| Ikon jaringan membuka Pengaturan aksesibilitas                                         | 80   |
| Kode kesalahan server 1001 selama pengaturan                                           | 80   |
| FIDO2 rincian pra-sesi                                                                 | 81   |
| Terputus dari sesi AppStream 2.0 Anda                                                  | 81   |
| Memecahkan masalah antarmuka desktop virtual                                           | 82   |
| Riwayat dokumen                                                                        | . 83 |
| ·                                                                                      | xxxv |

# Apa itu Amazon WorkSpaces Thin Client?

WorkSpaces Thin Client adalah perangkat thin client hemat biaya yang dibangun untuk bekerja dengan desktop virtual AWS End User Computing (EUC) untuk memberi Anda solusi desktop cloud lengkap. WorkSpaces Thin Client adalah perangkat ringkas yang dirancang untuk menghubungkan dua monitor dan beberapa perangkat USB, seperti keyboard, mouse, headset, dan webcam. Untuk memaksimalkan keamanan endpoint, perangkat WorkSpaces Thin Client tidak mengizinkan penyimpanan data lokal atau pemasangan aplikasi yang tidak disetujui. Perangkat WorkSpaces Thin Client dikirimkan kepada Anda yang dimuat sebelumnya dengan perangkat lunak manajemen perangkat.

Topik

- Apakah Anda pengguna WorkSpaces Thin Client pertama kali?
- Mengakses layanan Amazon End User Computing (EUC) melalui WorkSpaces Thin Client

## Apakah Anda pengguna WorkSpaces Thin Client pertama kali?

Jika Anda adalah pengguna pertama kali WorkSpaces Thin Client, kami sarankan Anda mulai dengan membaca bagian berikut:

- Mengenal WorkSpaces Thin Client Anda
- Menyiapkan layanan Amazon WorkSpaces Thin Client Anda
- Spesifikasi perangkat

# Mengakses layanan Amazon End User Computing (EUC) melalui WorkSpaces Thin Client

Anda dapat mengakses Amazon WorkSpaces, Amazon WorkSpaces Secure Browser, atau AppStream 2.0 pilihan Anda melalui WorkSpaces Thin Client, dan Anda dapat menyimpan aplikasi dan data di cloud untuk meningkatkan keamanan dan administrasi terpusat.

# Mengenal perangkat WorkSpaces Thin Client Anda

WorkSpaces Thin Client memberi Anda akses instan dan aman ke aplikasi dan data Anda yang relevan melalui desktop virtual AWS End User Computing. Untuk mulai menggunakan perangkat WorkSpaces Thin Client Anda, atur dengan keyboard, mouse, dan monitor, dan sambungkan ke jaringan Anda.

Mari kita mulai!

Topik

- Inilah semua yang Anda butuhkan untuk perangkat WorkSpaces Thin Client Anda
- Temui perangkat WorkSpaces Thin Client Anda
- Connect perangkat WorkSpaces Thin Client
- <u>Connect perangkat WorkSpaces Thin Client opsional</u>
- Perangkat WorkSpaces Thin Client Anda sudah siap

# Inilah semua yang Anda butuhkan untuk perangkat WorkSpaces Thin Client Anda

Untuk menggunakan WorkSpaces Thin Client, Anda memerlukan yang berikut ini:

Anda seharusnya menerima peralatan ini. Jika Anda kehilangan sesuatu dalam daftar ini, hubungi administrator Anda.

Peralatan yang disediakan

 WorkSpaces Perangkat Thin Client dilengkapi dengan satu port USB-A, satu port HDMI-out, dan satu port Ethernet

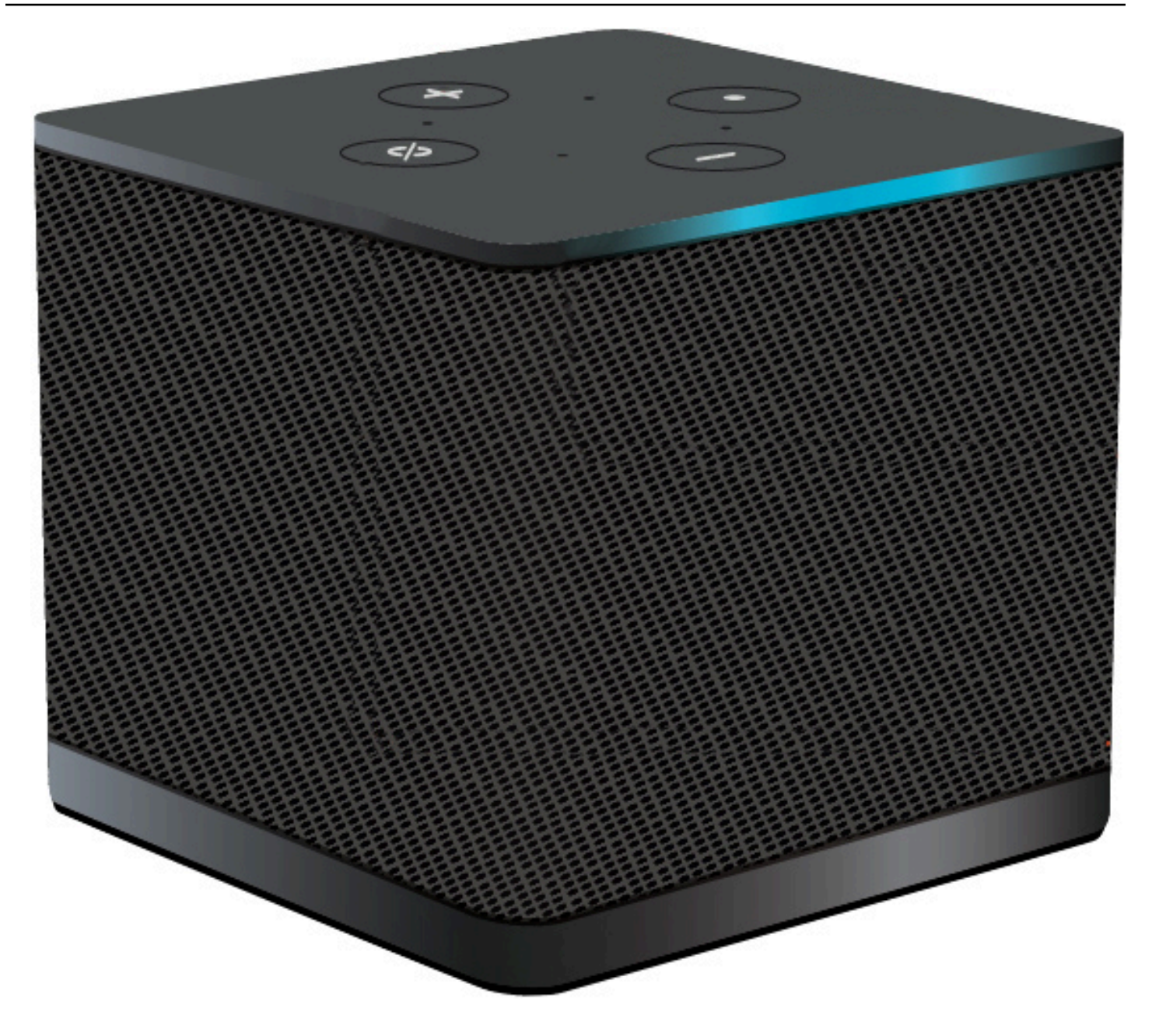

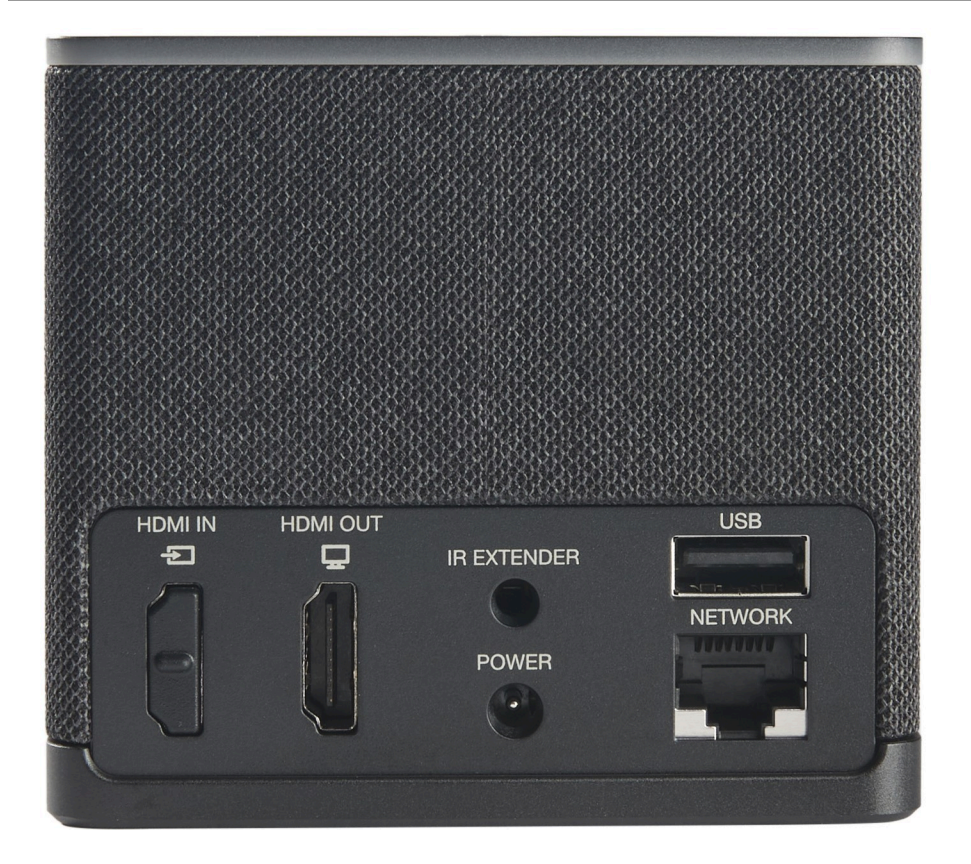

Peralatan yang dibutuhkan (mungkin tidak disediakan)

- Hub USB yang mendukung input USB-A terhubung ke perangkat
- Keyboard terhubung ke hub USB
- Mouse terhubung ke hub USB
- Monitor terhubung ke port HDMI-out pada perangkat Thin Client WorkSpaces

Peralatan opsional (tidak disediakan)

- Monitor Kedua terhubung ke port HDMI-out pada hub USB
- Webcam terhubung ke hub USB
- Headset yang terhubung ke hub USB

## Temui perangkat WorkSpaces Thin Client Anda

Halo! Ini adalah perangkat WorkSpaces Thin Client Anda dan hub USB-nya.

### Bagian depan perangkat WorkSpaces Thin Client

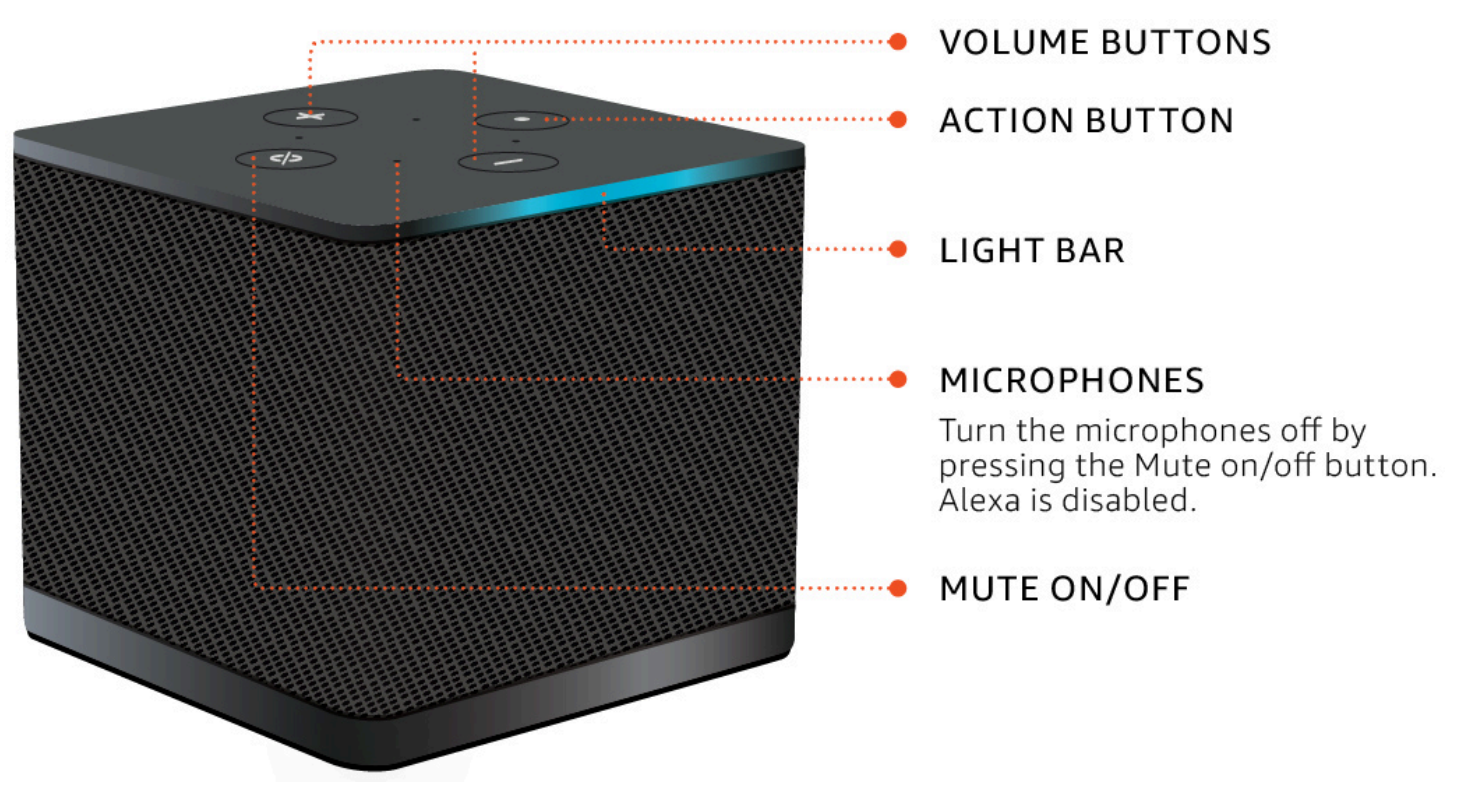

Bagian belakang perangkat WorkSpaces Thin Client

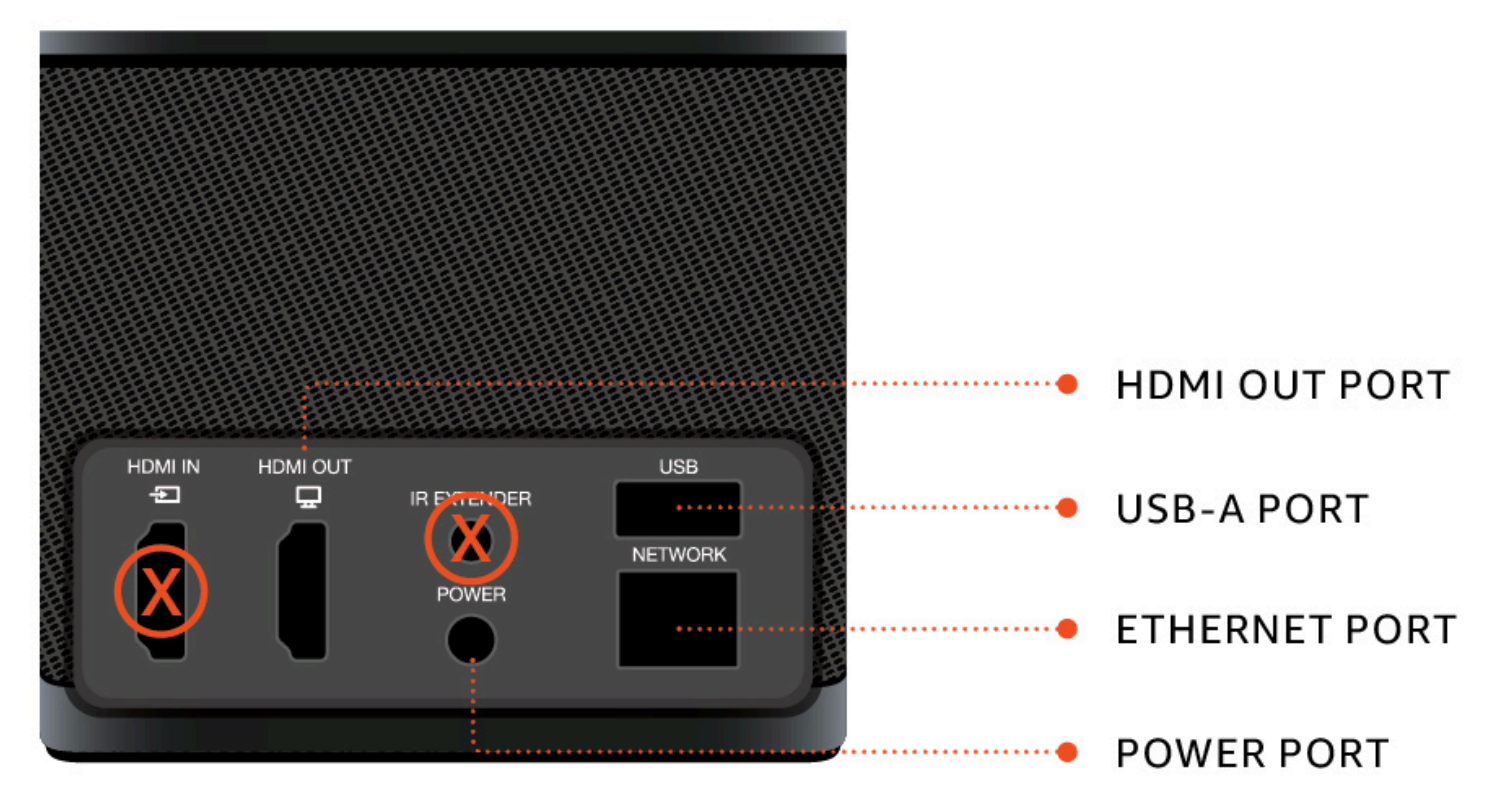

#### Nanti, Anda akan menggunakan port ini untuk menghubungkan periferal Anda yang lain.

# Hub USB POWER PORT POWER PORT

Nanti, Anda akan menggunakan port ini untuk menghubungkan periferal Anda yang lain.

## Connect perangkat WorkSpaces Thin Client

Untuk menggunakan perangkat WorkSpaces Thin Client Anda, Anda harus memiliki keyboard, mouse, dan monitor.

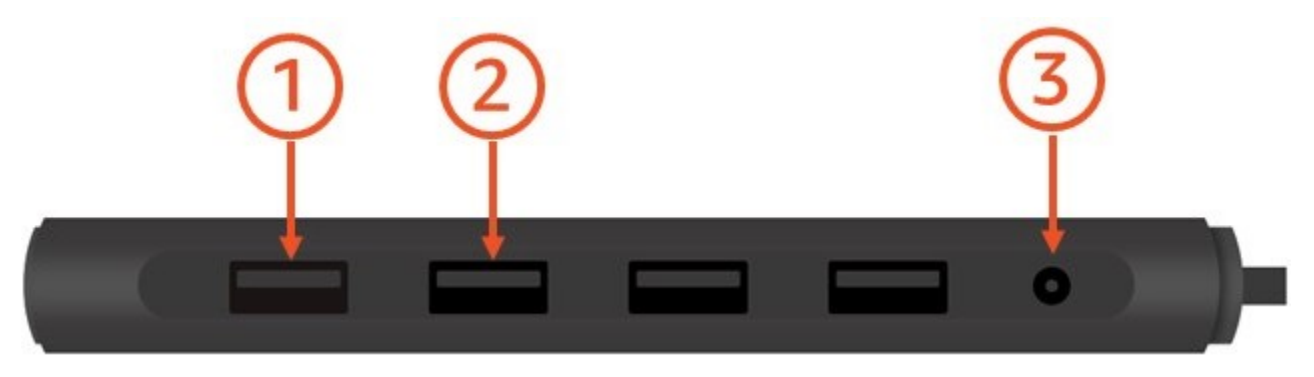

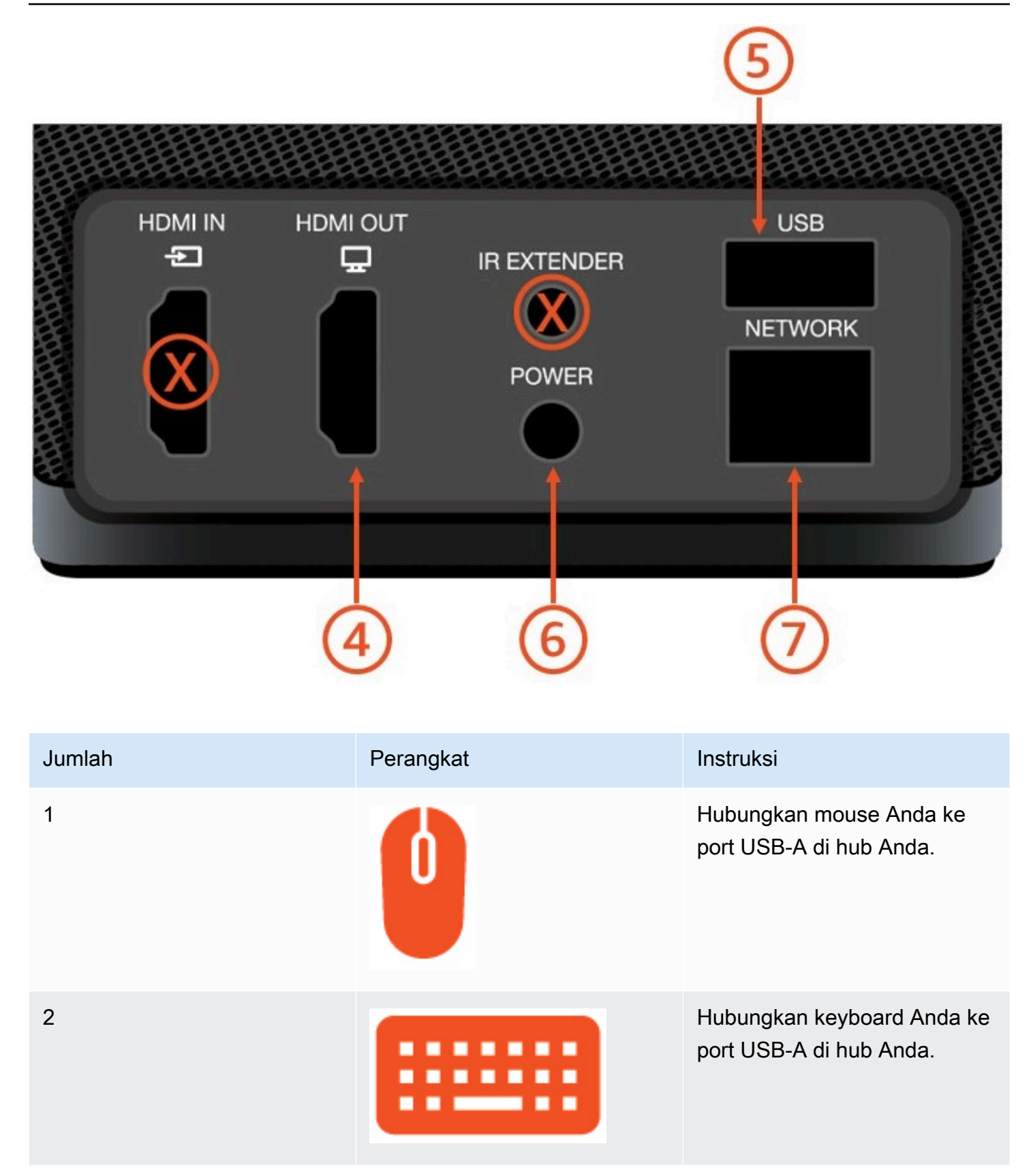

| Jumlah | Perangkat | Instruksi                                                                                                    |
|--------|-----------|----------------------------------------------------------------------------------------------------|
| 3      |           | Hubungkan adaptor daya<br>hub Anda ke port daya di hub<br>Anda.                                                                          |
| 4      |           | Hubungkan port HDMI pada<br>monitor Anda ke port HDMI-<br>out pada WorkSpaces Thin<br>Client Anda dengan kabel<br>HDMI (tidak termasuk). |
| 5      |           | Hubungkan steker USB-A<br>hub Anda ke port USB pada<br>WorkSpaces Thin Client Anda.                                                      |
| 6      |           | Hubungkan adaptor daya<br>WorkSpaces Thin Client Anda<br>ke port daya pada WorkSpace<br>s Thin Client Anda.                              |

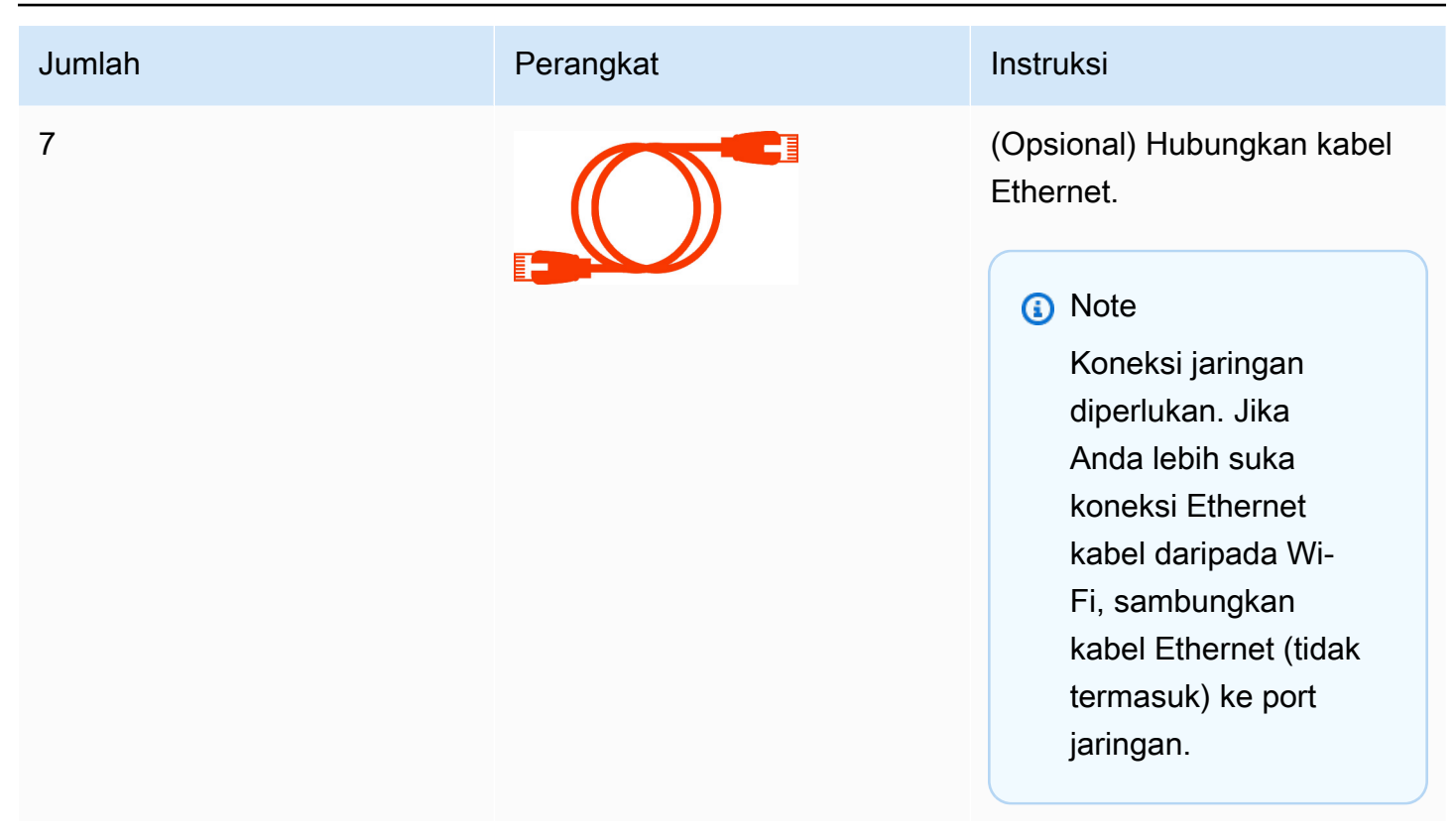

## Connect perangkat WorkSpaces Thin Client opsional

Anda juga dapat menghubungkan perangkat WorkSpaces Thin Client Anda ke headset, kamera, atau monitor kedua.

#### Note

Jangan sambungkan atau lepaskan aksesori apa pun saat perangkat Klien WorkSpaces Tipis aktif. Perangkat WorkSpaces Thin Client tidak akan mengenali aksesori. Jika Anda memutuskan sambungan aksesori saat perangkat WorkSpaces Thin Client aktif, matikan perangkat, sambungkan kembali aksesori, lalu hidupkan kembali perangkat.

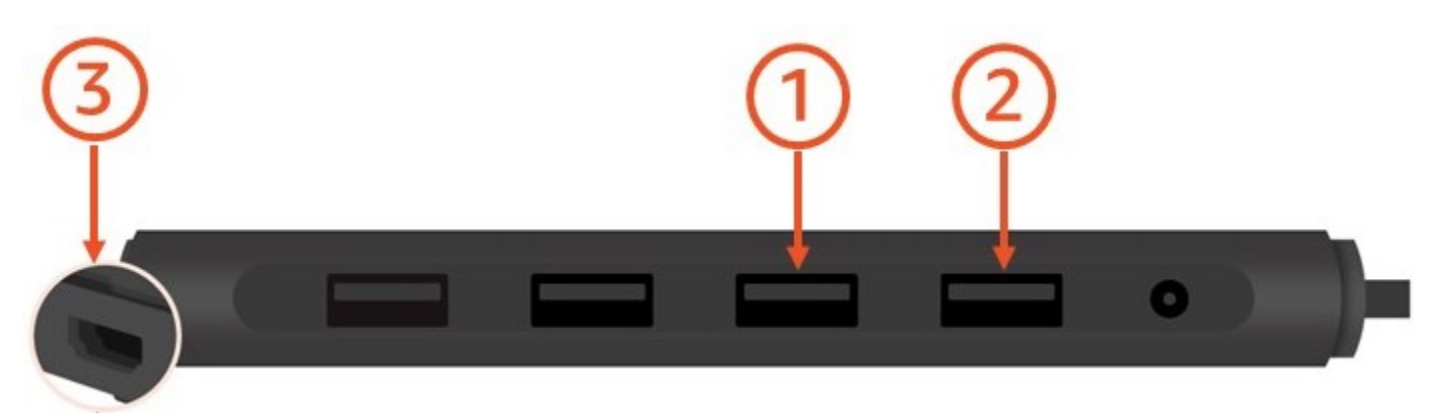

| Jumlah | Perangkat | Instruksi                                                                                                    |
|--------|-----------|----------------------------------------------------------------------------------------------------|
| 1      |           | Hubungkan headset Anda ke<br>port USB-A hub Anda.                                                                                                    |
| 2      | <b>@</b>  | Hubungkan webcam Anda ke<br>port USB-A hub Anda.                                                                                                    |
| 3      |           | Hubungkan monitor kedua<br>ke port HDMI di ujung hub<br>USB. Hubungkan port HDMI<br>pada monitor kedua Anda ke<br>port HDMI di ujung hub Anda<br>dengan kabel HDMI (tidak<br>termasuk). |

## Perangkat WorkSpaces Thin Client Anda sudah siap

Setelah Anda menghubungkan semua periferal Anda, WorkSpaces Thin Client Anda siap untuk dihidupkan.

1. Colokkan adaptor daya hub Anda ke stopkontak.

2. Colokkan adaptor daya WorkSpaces Thin Client Anda ke stopkontak.

#### Note

Siapkan kata sandi Anda jika Anda menggunakan Wi-Fi untuk terhubung ke jaringan Anda.

Anda sekarang siap untuk mengatur layanan WorkSpaces Thin Client Anda. Kunjungi Menyiapkan layanan Amazon WorkSpaces Thin Client Anda.

#### Note

Jika Anda mengatur dua monitor, monitor utama harus ditempatkan di sisi kiri dan monitor sekunder di sisi kanan.

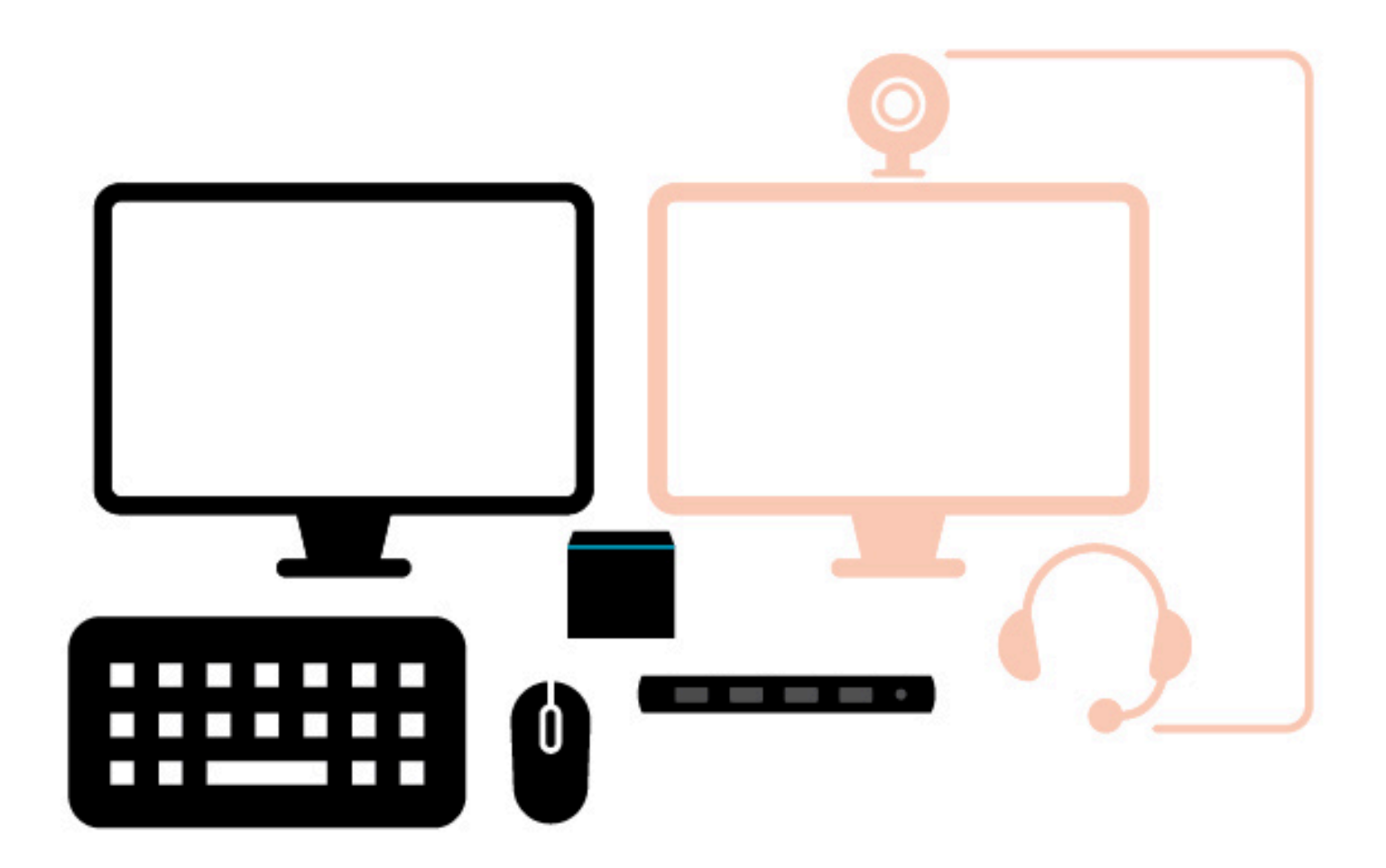

# Menyiapkan layanan Amazon WorkSpaces Thin Client Anda

Perangkat WorkSpaces Thin Client Anda sudah siap. Anda sekarang dapat menyalakannya untuk pertama kalinya.

Karena ini adalah pertama kalinya Anda menyalakan perangkat WorkSpaces Thin Client Anda, Anda dapat mengikuti proses dasar untuk menghubungkan perangkat baru Anda ke layanan.

Perangkat WorkSpaces Thin Client Anda memandu Anda melalui proses ini.

Topik

- Pilih bahasa Anda
- Identifikasi jenis keyboard
- Connect ke jaringan Anda
- Masukkan kode aktivasi
- Masuk ke layanan Komputasi Pengguna AWS Akhir Anda

## Pilih bahasa Anda

Pilih bahasa yang Anda inginkan untuk digunakan perangkat WorkSpaces Thin Client Anda.

| 1<br>Select languag | Let's set up your device<br>2 3<br>e Identify keyboard type Connect to network |
|---------------------|--------------------------------------------------------------------------------|
|                     |                                                                                |
| s<br>(              | Select your language                                                           |
|                     | Next                                                                           |
|                     |                                                                                |
|                     |                                                                                |
|                     |                                                                                |

Anda dapat menggunakan mouse Anda untuk memilih bahasa.

## Identifikasi jenis keyboard

Selanjutnya, Anda memberi tahu perangkat WorkSpaces Thin Client untuk mengidentifikasi keyboard Anda.

Mulailah dengan menekan dan menahan tombol ke KANAN langsung Shift tombol di sisi KIRI keyboard.

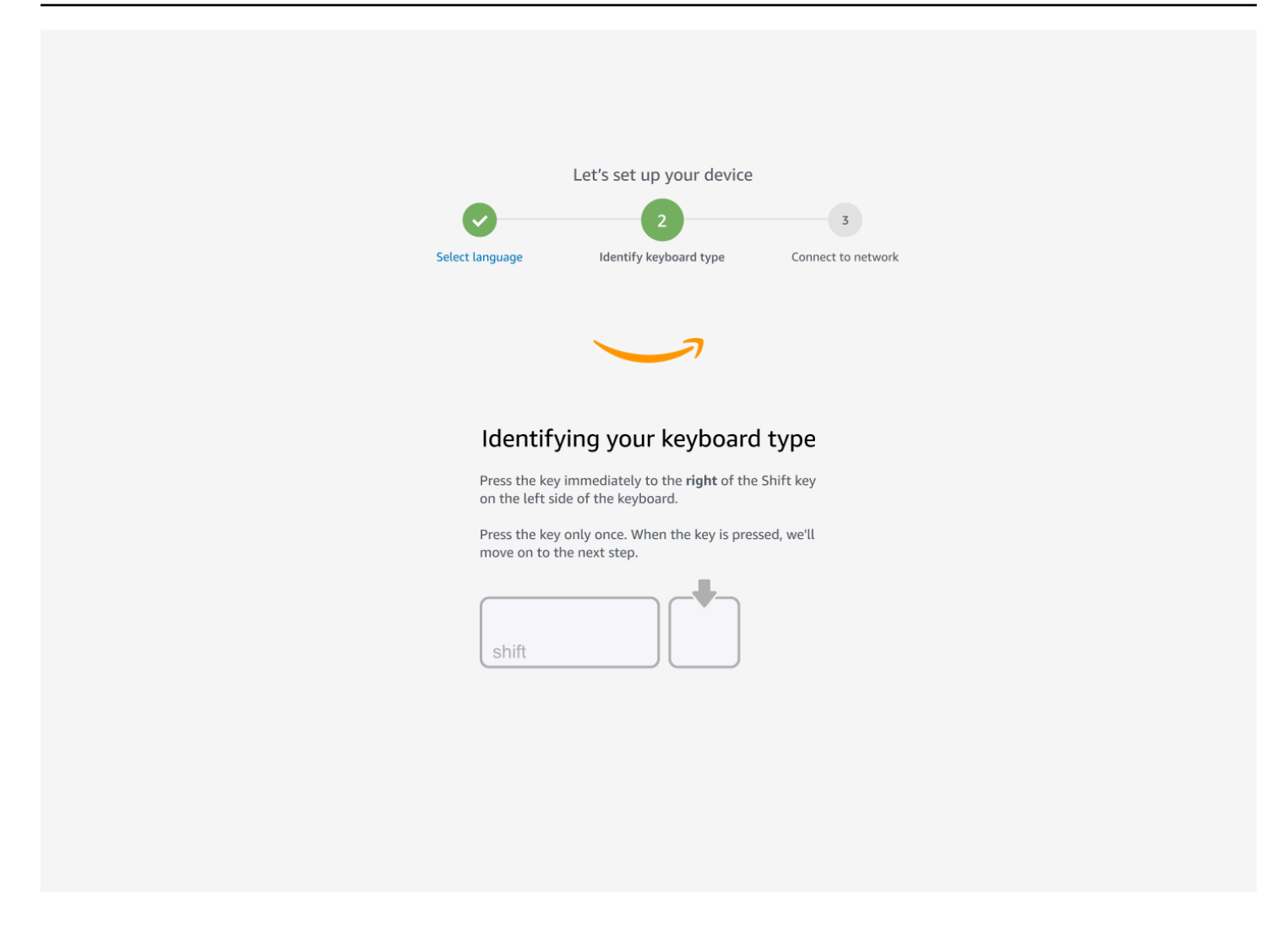

Selanjutnya, tekan dan tahan tombol ke KIRI langsung Shift tombol di sisi KANAN keyboard.

|    | Let's set up your device                                                                           |
|----|----------------------------------------------------------------------------------------------------|
|    | 2 3                                                                                                |
| S  | elect language Identify keyboard type Connect to network                                           |
| Cc | ontinuing to identify your keyboard type<br>Press the key immediately to the left of the Shift key |
|    | Press the key only once. When the key is pressed, we'll                                            |
|    | move on to the next step.                                                                          |
|    |                                                                                                    |

Bagus! Keyboard sekarang diidentifikasi.

Anda sekarang memberi tahu perangkat WorkSpaces Thin Client jenis keyboard apa yang Anda gunakan. Pilih tata letak keyboard Anda.

Untuk memverifikasi tata letak keyboard, lihat contoh setiap keyboard yang kompatibel di <u>tata letak</u> <u>Keyboard</u>.

| Select language       identify keyboard type       Connect to network         Connect to network       Connect to network                       | Let's set up your device                                                                                         |
|----------------------------------------------------------------------------------------------------|----------------------------------------------------------------------------------------------------|
| <ul> <li>English (Unites States)</li> <li>English (United Kingdom)</li> <li>Italian</li> <li>French</li> <li>German</li> <li>Spanish</li> </ul> | Select language identify keyboard type Connect to network Connect to network Keyboard identification is complete |
| <ul> <li>English (United Kingdom)</li> <li>Italian</li> <li>French</li> <li>German</li> <li>Spanish</li> </ul>                                  | • English (United States)                                                                                        |
| <ul> <li>Lingsin (united kingdon)</li> <li>Italian</li> <li>French</li> <li>German</li> <li>Spanish</li> </ul>                                  | English (United Kingdom)                                                                                         |
| <ul> <li>French</li> <li>German</li> <li>Spanish</li> </ul>                                                                                     |                                                                                                    |
| O German<br>O Spanish<br>Next                                                                                                    | O French                                                                                                    |
| O Spanish<br>Next                                                                                                    | O German                                                                                                    |
| Next                                                                                                    | O Spanish                                                                                                    |
|                                                                                                    | Next                                                                                                    |

#### Tata letak keyboard

WorkSpaces Thin Client mendukung tata letak keyboard berikut dalam bahasa Inggris (Britania Raya), Inggris (Amerika Serikat - Internasional), Prancis (Prancis), Jerman (Jerman), Spanyol (Spanyol), Spanyol (Amerika Latin), dan Italia (Italia).

WorkSpaces Dukungan Thin Client AltGr dan tata letak dead key keyboard dalam bahasa Inggris (Britania Raya), Inggris (Amerika Serikat - Internasional), Prancis (Prancis), Jerman (Jerman), Spanyol (Spanyol), Spanyol (Amerika Latin), dan Italia (Italia).

Tata letak keyboard Inggris (Amerika Serikat)

| ~          | !<br>1 | @<br>2     |     | #<br>3 |   | \$<br>4 |   | %<br>5 | 6 |   | &<br>7 | 8 | *<br>B | (<br>9 |        | )<br>0 |   | -  | .             | +        | <b>↓</b><br>Bad | ckspace |
|------------|--------|------------|-----|--------|---|---------|---|--------|---|---|--------|---|--------|--------|--------|--------|---|----|---------------|----------|-----------------|---------|
|            | _ Q    | !          | W   |        | Ε |         | R |        | Γ | Y | l      | U |        |        | 0      | )      | Ρ |    | {<br>[        | }        |                 | <br>\   |
| Caps Lo    | ock    | Α          | S   | 5      | C | )       | F |        | G | F | 1      | J |        | K      |        | L      |   | :; | 1             |          | Enter           |         |
| Shift<br>슈 |        | 2          | Z   | )      | ( | C       | ; | V      | I | В | Ν      |   | Μ      |        | <<br>, |        | > |    | <b>?</b><br>/ | Shi<br>슈 | ft              |         |
| Ctrl       | V      | Vin<br>Key | Alt |        |   |         |   |        |   |   |        |   |        |        |        | Alt    |   |    | Wir<br>Key    | n<br>/ N | lenu            | Ctrl    |

#### Tata letak keyboard Inggris (Amerika Serikat - Internasional)

| ~          | !   | 1          | @        | ) |     | #      |   | \$       | £   | % | ) | ^ |    | 8   | ĸ          | 3    | *   |     | (      |   | )        |    |   |        | -          | ₽      | ÷         | -        |         |   |
|------------|-----|------------|----------|---|-----|--------|---|----------|-----|---|---|---|----|-----|------------|------|-----|-----|--------|---|----------|----|---|--------|------------|--------|-----------|----------|---------|---|
| •          | 1   | i          | 2        | 2 | 2   | 3      | 3 | 4        | ¤   | 5 | € | 6 | 1/ | 4 7 | 7 1        | /2 8 | 8 3 | 3⁄4 | 9      | 6 | 0        | ,  | - | 3      | ¥   =      | =      | ×         | Bac      | ckspace | e |
| Tab 💆      |     | Q          | Ä        | V | V   | Å      | Ε | É        | R   | R | Т | Þ | Y  | ΥÜ  | <b>ו ו</b> | U    | Ú   | I   | Í      | 0 | Ó        | Ρ  | Ö | •      | {<br>[     | ~      | }<br>]    | <b>»</b> | <br>\   | ] |
| Caps I     | Loc | < <b>/</b> | <b>\</b> | Á | S   | §<br>6 |   | <b>D</b> | ) F | = |   | G |    | Н   |            | J    |     | K   |        | L | <b>(</b> | ð  | ; | °<br>¶ |            |        | E         | Enter    |         |   |
| Shift<br>슈 |     |            |          | Z | Æ   | X      | ( | 0        | C ( |   | V | I | B  |     | Ν          | Ñ    | Μ   | μ   | <<br>, | Ç | >        | >  |   | ?      | s          | s<br>4 | hift<br>슈 |          |         |   |
| Ctrl       |     | W<br>K     | in<br>Əy | 4 | Alt |        |   |          |     |   |   |   |    |     |            |      |     |     |        |   | Alt      | Gr |   |        | Win<br>Key | n<br>/ | Me        | enu      | Ctrl    |   |

#### Tata letak keyboard Inggris (Britania Raya)

| <b>~</b>   | !<br>1 |            | "<br>2 |     | £<br>3 |   | \$<br>4 | € | %<br>5 | 6 | `<br>5 | 8 | &<br>7 | 8 | *<br>3 | (<br>9 | (  |   | )<br>0 |        | - |               | +        | <b>↓</b><br>Bac | ckspace |
|------------|--------|------------|--------|-----|--------|---|---------|---|--------|---|--------|---|--------|---|--------|--------|----|---|--------|--------|---|---------------|----------|-----------------|---------|
| Tab 🗲      | ►      | Q          |        | W   |        | Ε | É       | R | •      | Т |        | Y |        | U | Ú      | IÍ     |    | 0 | Ó      | Ρ      |   | {<br>[        |          | }<br>]          | Enter   |
| Caps L     | .ocł   | < <b>A</b> | ļ      | S   | ;      |   | )       | F |        | G |        | H |        | J |        | K      |    | L | -      |        | ; | @             | )        | ~<br>#          |         |
| Shift<br>슈 |        | N          | Z      | Ζ   | X      | ( | (       | C | V      |   | В      |   | Ν      |   | Μ      |        | Υ, |   |        | ><br>• |   | <b>?</b><br>/ | Shi<br>公 | ift             |         |
| Ctrl       |        | Wir<br>Key | ו<br>/ | Alt |        |   |         |   |        |   |        |   |        |   |        |        |    |   | Alt    | Gr     |   | Wir<br>Key    | י<br>/   | Menu            | Ctrl    |

Tata letak keyboard Prancis (Prancis)

| $\begin{bmatrix} 1 & 2 & 3 & 4 & 5 & 6 & 7 & 8 & 9 & 0 & ° \\ 2 & e & - & # & 4 & 5 & 6 & - & 2 & - & 2 & - $ | uppr<br>rière |
|----------------------------------------------------------------------------------------------------|---------------|
| A Z E R T Y U I O P C S ¤ E                                                                                                    | ntrée         |
| $\begin{tabular}{ c c c c c c } \hline \end{tabular} Verr. & \end{tabular} Q & \end{tabular} S & \end{tabular} D & \end{tabular} F & \end{tabular} G & \end{tabular} H & \end{tabular} J & \end{tabular} K & \end{tabular} L & \end{tabular} M & \end{tabular} \end{tabular} \end{tabular} \end{tabular} \end{tabular}$                                                                                                    | ←             |
| Image: A maje     Image: Weight of the second second                                           | •             |
| Ctrl Alt Gr E C                                                                                                    | tri           |

#### Tata letak keyboard Jerman (Jerman)

| 0<br>^  | !<br>1     |        | "<br>2   | 2 | §<br>3 | 3 4 | ; | %<br>5 | Ď | &<br>6 |   | /<br>  7 | { | ) (<br>8 | ,<br>} | )<br>[ 9 | ] | =<br>0 | }   | ?<br>ß | ١    | ~    | •      |      |
|---------|------------|--------|----------|---|--------|-----|---|--------|---|--------|---|----------|---|----------|--------|----------|---|--------|-----|--------|------|------|--------|------|
| <b></b> | (          | Q<br>( | <u>@</u> | W |        | E ( | F | र      | Т | -      | Z |          | L | J        |        |          | C | )      | F   | )      | Ü    |      | * ~    |      |
| ∿       |            | A      |          | S |        | D   |   | F      |   | G      |   | <b>H</b> |   | J        |        | Κ        |   | L      |     | Ö      | Ä    |      | #      |      |
| ۍ       | <b>v</b> v |        | Y        | / | X      |     | С |        | V | I      | В | I        | N |          | Μ      | μ        | ; |        | :   | -      | -    | 4    | 4      |      |
| Strg    |            | (Wir   | ו)       | Δ | lt     |     |   |        |   |        |   |          |   |          |        |          |   |        | Alt | Gr     | (Wii | ר) ( | (Menu) | Strg |

#### Tata letak keyboard Spanyol (Spanyol)

| a !<br>• \ <b>1</b> | 2          | @ 3 | 3 # 4 | \$     | % &<br>5 € 6 | /<br><b>-</b> 7 | (<br>8 | )<br>9 |   | = ?<br>0 ' | i<br>S     | Bac        | kspace |
|---------------------|------------|-----|-------|--------|--------------|-----------------|--------|--------|---|------------|------------|------------|--------|
|                     | Q          | W   | E     | R<br>€ | Т            | Y               | U      | Ι      | 0 | Ρ          |            | *          | Enter  |
| Caps Loc            | k A        | S   | D     | F      | G            | Н               | J      | K      | L | . Ñ        |            | Ç<br>{ }   |        |
| Shift<br>公          | ><br><     | Z   | X     | С      | V            | 1 E             | N      | 1      | , | :          | -          | Shift<br>슈 |        |
| Ctrl                | Win<br>Key | Alt |       |        |              |                 |        |        |   | Alt Gr     | Win<br>Key | Menu       | Ctrl   |

Tata letak keyboard Spanyol (Amerika Latin)

| •<br>      | !<br>1 |            | "<br>2 |     | #<br>3 |   | \$<br>4 |   | %<br>5 | &<br>6 | Ľ | / | /<br>7 | 8 | (<br>3 | ļ | )<br>9 |   | =<br>0 |      | ? | ١ | i<br>S     |           | <b>←</b><br>Bac | kspace |
|------------|--------|------------|--------|-----|--------|---|---------|---|--------|--------|---|---|--------|---|--------|---|--------|---|--------|------|---|---|------------|-----------|-----------------|--------|
| Tab        | -      | Q<br>(0    | Q      | W   |        | Ε |         | R | -      | Г      | ١ | 1 | l      | J |        | I |        | 0 |        | P    | ) | • |            | *         | ~               | Enter  |
| Caps Lo    | ck     | A          |        | S   |        | D | )       | F |        | G      |   | Η |        | J |        | K |        |   | L      |      | Ñ |   | [<br>{     | ^         | ]<br>} `        |        |
| Shift<br>슈 | ><br>< |            | Z      | 2   | X      |   | C       | ; | V      |        | B |   | Ν      |   | Μ      |   | ;      | , |        | :    |   | - |            | Shif<br>슈 | t               |        |
| Ctrl       |        | Win<br>Key | ,      | Alt |        |   |         |   |        |        |   |   |        |   |        |   |        |   | Alt    | t Gr |   |   | Win<br>Key | M         | lenu            | Ctrl   |

Tata letak keyboard Italia (Italia)

| <br>\  - | !<br>1 | "<br>2    |     | £<br>3 | \$<br>4 |   | % <b>€</b><br>5 | &<br>6 |   | /<br>7 | )<br>פ | 8<br>8 | )<br>9 |        | =<br>0 |        | <b>?</b><br>' |            | ^<br>Ì | <b>↓</b><br>Bac | ckspace |
|----------|--------|-----------|-----|--------|---------|---|-----------------|--------|---|--------|--------|--------|--------|--------|--------|--------|---------------|------------|--------|-----------------|---------|
| Tab 🕂    | - Q    |           | W   |        | E€      | R | Т               |        | Y |        | J      |        | I      | 0      |        | Ρ      |               | é {<br>è   | [ -    | * }<br>+ ]      | Enter   |
| Caps Lo  | ck /   | Α         | S   |        | D       | F |                 | G      | Н |        | J      |        | K      |        | L      | Ç<br>Ò | @             | °<br>à     | #      | §<br>ù          |         |
| Shift    | > <    |           | Z   | X      |         |   | V               | E      | 3 | Ν      |        | Μ      |        | ,<br>, |        |        | -             |            | Sh     | ift<br>▶        |         |
| Ctrl     | N<br>K | /in<br>ey | Alt |        |         |   |                 |        |   |        |        |        |        |        | Alt    | Gr     |               | Wir<br>Key | 1<br>/ | Menu            | Ctrl    |

## Connect ke jaringan Anda

Anda sekarang dapat menghubungkan perangkat WorkSpaces Thin Client Anda ke jaringan Anda.

Jika Anda menggunakan koneksi Ethernet, maka perangkat WorkSpaces Thin Client secara otomatis terhubung ke jaringan Anda. Tidak diperlukan tindakan lebih lanjut.

Jika perangkat WorkSpaces Thin Client Anda tidak terhubung melalui Ethernet, maka perangkat Anda akan memindai jaringan nirkabel yang tersedia dan menampilkannya di daftar dropdown Jaringan. Pilih jaringan Anda dari daftar dropdown ini.

#### Note

Hanya satu jenis koneksi jaringan yang dapat aktif. Jika Anda menggunakan koneksi Ethernet, maka koneksi jaringan nirkabel tidak dapat digunakan.

Masukkan kata sandi jaringan Anda di bidang Kata Sandi.

|                 | Let's set up you          | r device      |                         |
|-----------------|---------------------------|---------------|-------------------------|
| Select language | ldentify keyboard         | type          | 3<br>Connect to network |
|                 |                           | 7             |                         |
| Con             | nect to netwo             | ork           |                         |
| Netwo           | ork<br>Amazon WiFi-2.4GHz | •             |                         |
| Passw           | vord                      | Show          |                         |
|                 | Connect                   |               | 1                       |
| Search          | h again Join              | other network |                         |
|                 |                           |               |                         |
|                 |                           |               |                         |

## Masukkan kode aktivasi

Perangkat WorkSpaces Thin Client Anda sekarang terhubung ke jaringan Anda. Sekarang, Anda dapat menghubungkan perangkat Anda ke layanan Komputasi Pengguna AWS Akhir yang disiapkan administrator untuk Anda.

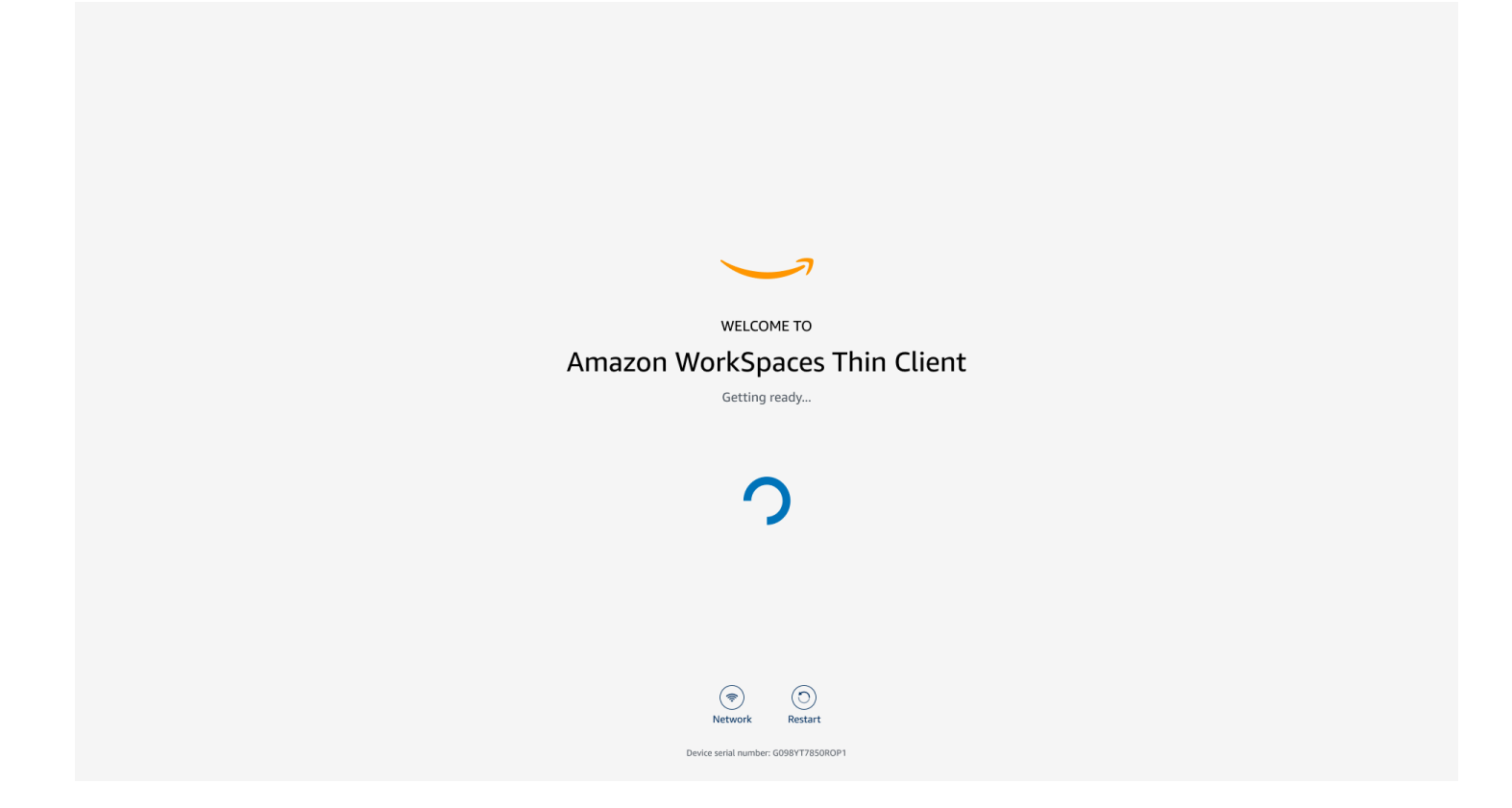

Masukkan kode aktivasi yang disediakan oleh administrator Anda.

| ACTIVATE YOUR Amazon WorkSpaces Thin Client Don't have an activation code? Contact your IT Administrator. |  |
|----------------------------------------------------------------------------------------------------|--|
| Activation code Activate                                                                                  |  |
|                                                                                                    |  |
| Intwork     Intwork       Device serial number: 6098V17850R0P1                                            |  |

#### Note

Kode aktivasi dihasilkan ketika administrator Anda membuat lingkungan khusus untuk perangkat Anda. Untuk informasi selengkapnya, lihat <u>Membuat lingkungan</u> di panduan administrator Klien WorkSpaces Tipis.

## Masuk ke layanan Komputasi Pengguna AWS Akhir Anda

Masuk ke layanan Komputasi Pengguna AWS Akhir yang dibuat untuk Anda oleh administrator Anda.

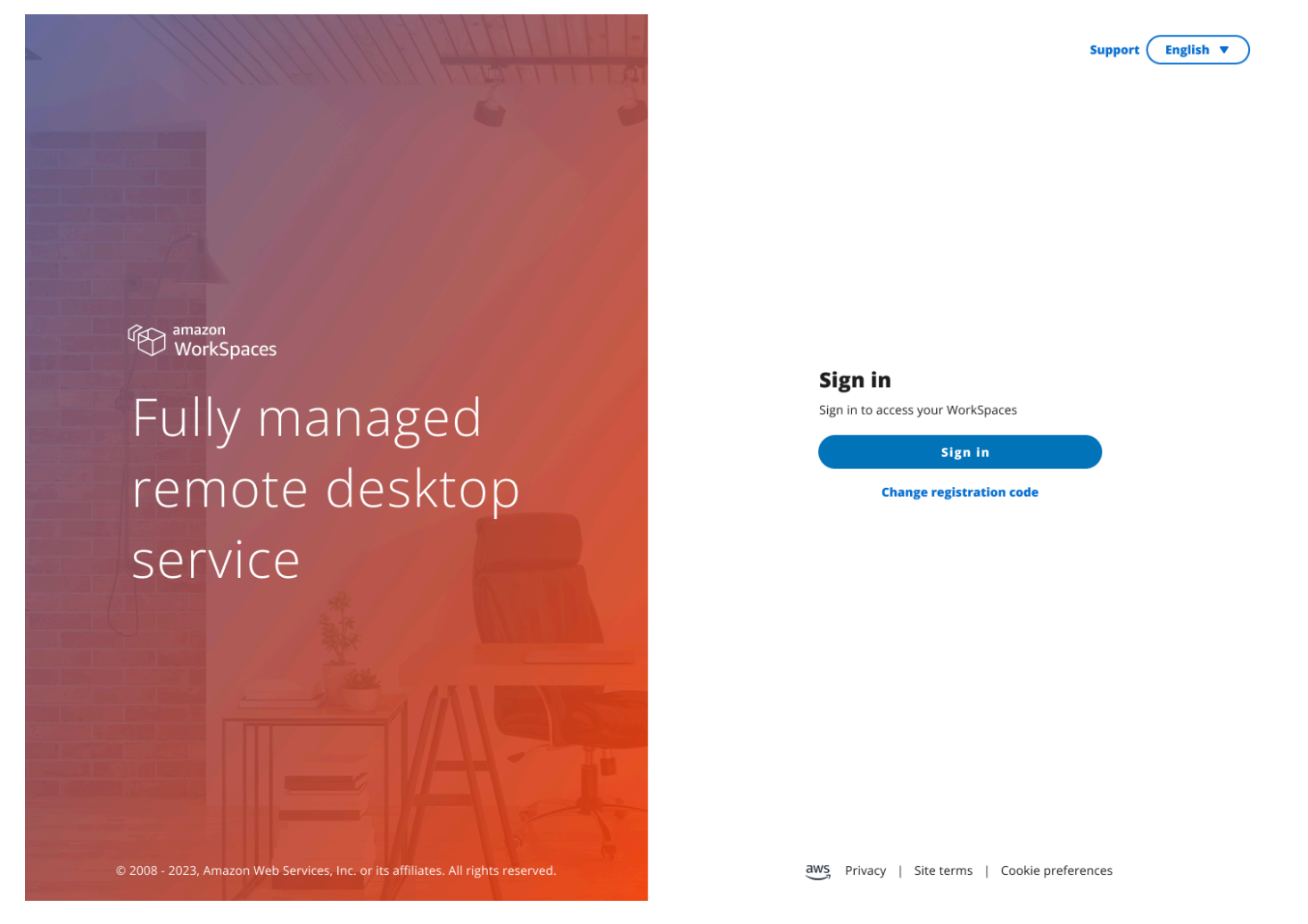

Note

Gambar menunjukkan WorkSpaces (akses web). Layanan dapat berupa WorkSpaces (akses web), AppStream 2.0, atau Browser WorkSpaces Aman.

# Menggunakan perangkat WorkSpaces Thin Client

Setelah Anda mengatur dan mendaftarkan perangkat WorkSpaces Thin Client Anda, Anda siap menggunakannya.

Amazon WorkSpaces Thin Client dibuat untuk bekerja dengan desktop virtual AWS End User Computing (EUC) dan kompatibel dengan sejumlah periferal.

Topik

- Menggunakan toolbar
- Menggunakan pintasan pada keyboard Windows
- Menggunakan antarmuka penyedia layanan virtual
- Mengaktifkan mikrofon dan webcam
- Mengubah pengaturan Suara pada Klien WorkSpaces Tipis
- Mengelola resolusi tampilan
- Melakukan tangkapan layar
- Mem-boot ulang perangkat WorkSpaces Thin Client
- Mengatur mode Tidur
- Mengelola jaringan
- Menunda pembaruan perangkat lunak
- Peringatan sistem dan jaringan
- Bagaimana kami menggunakan data Anda

## Menggunakan toolbar

Anda dapat mengakses semua fungsi perangkat WorkSpaces Thin Client melalui toolbar di layar Anda. Dari toolbar ini, Anda dapat mengontrol pengaturan dasar perangkat WorkSpaces Thin Client Anda.

Bilah alat, dalam bentuknya yang runtuh, terletak di sisi kanan layar Anda yang direpresentasikan sebagai bilah gelap.

## Mengakses toolbar

Untuk mengakses fungsi bilah alat, Anda perlu memperluasnya. Setelah diperluas, fungsi yang tersedia akan muncul. Toolbar runtuh setelah Anda selesai menggunakannya.

1. Pilih bilah gelap di sebelah kanan layar Anda.

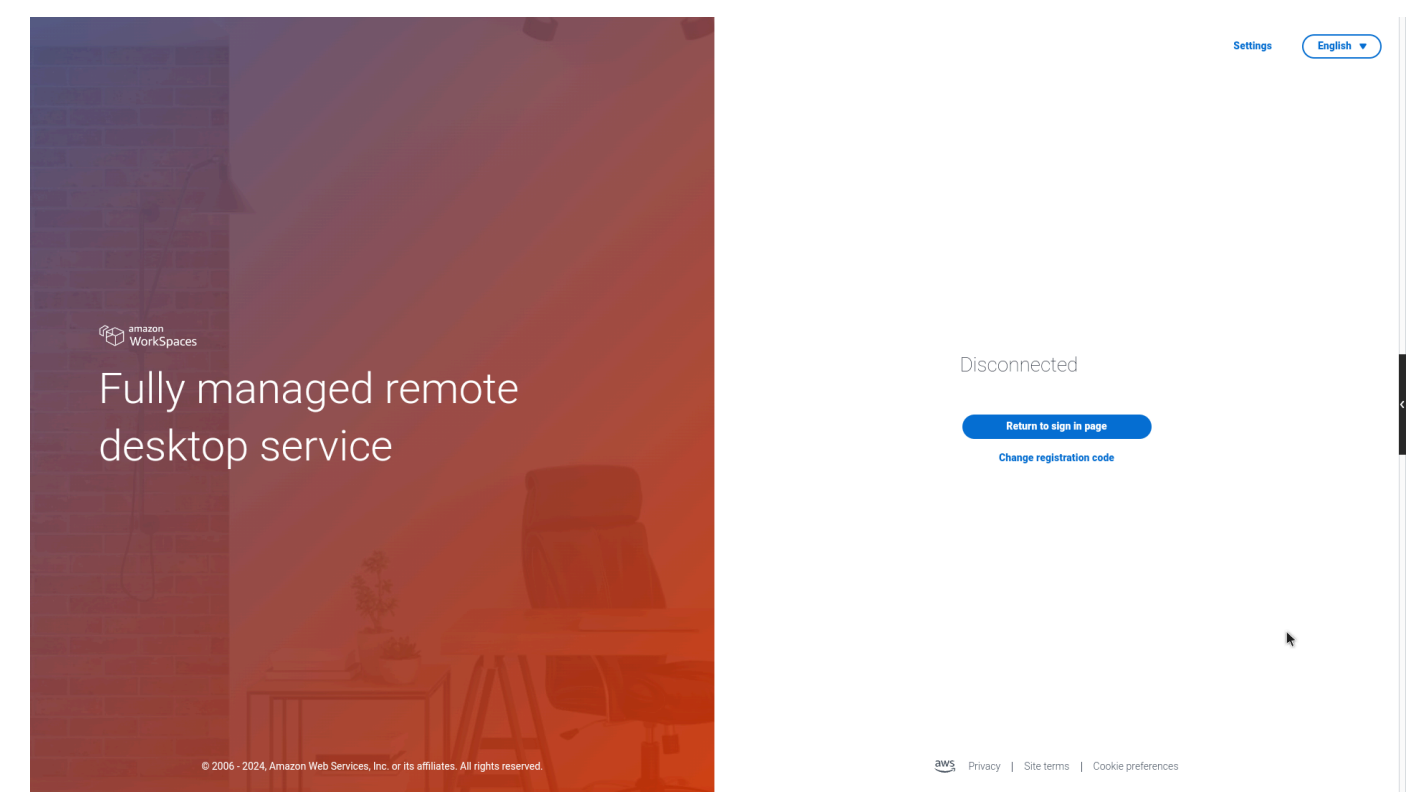

- 2. Pilih fungsi yang ingin Anda gunakan. Untuk daftar fungsi, lihat Fungsi Toolbar.
- 3. Pilih area mana pun pada tampilan utama untuk menciutkan bilah alat.

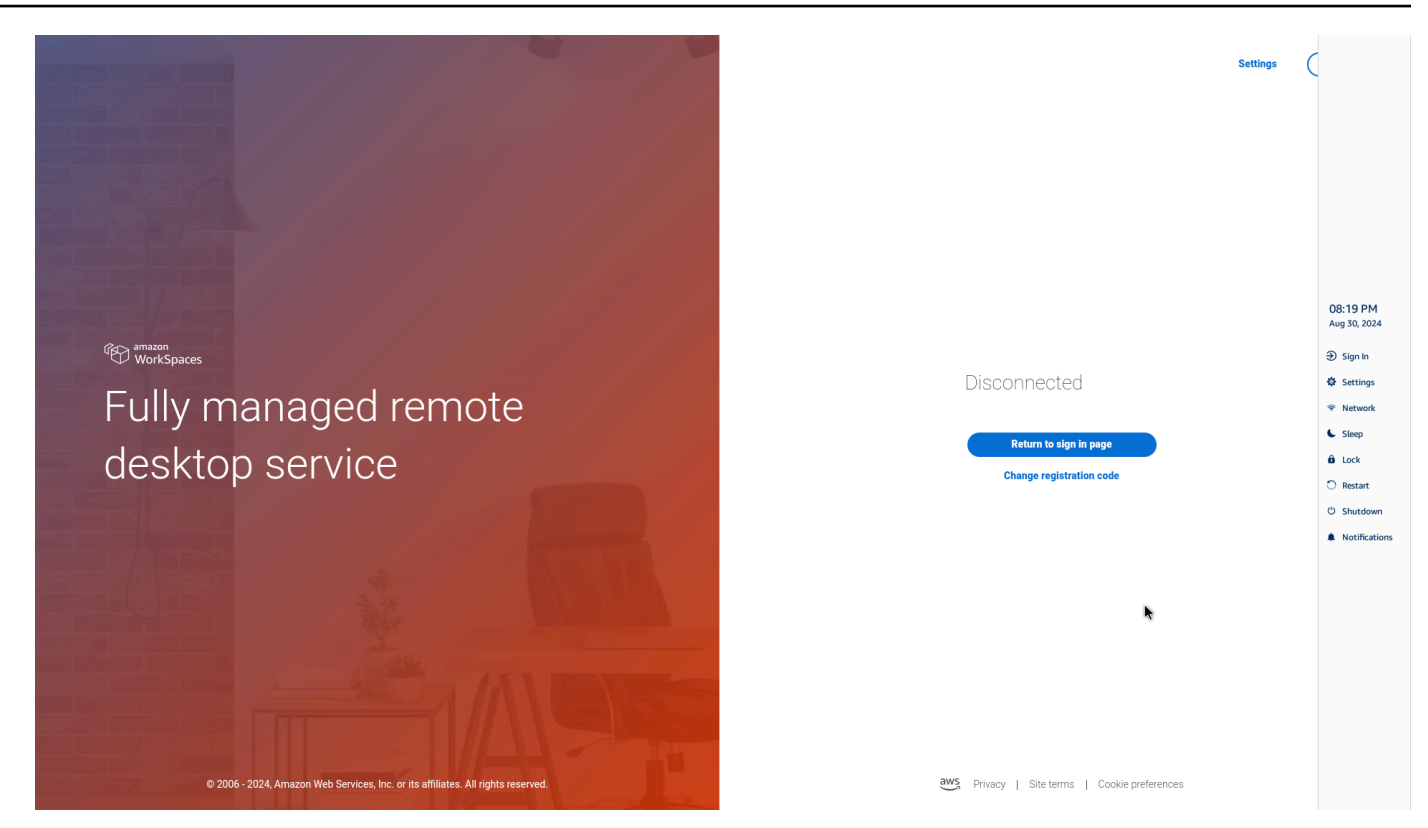

4. Jika Anda ingin menggunakan keyboard Anda, tekan CTRL+ALT+SHIFT+T untuk memperluas atau menciutkan bilah alat.

#### Memposisikan bilah alat Anda

Toolbar terletak di sisi tampilan WorkSpaces Thin Client Anda. Itu terletak di sepanjang tepi kanan layar pada monitor utama Anda secara default. Anda dapat mengubah posisi toolbar Anda.

Mengubah posisi toolbar

- 1. Pergi ke Pengaturan lalu Tentang.
- 2. Pergi ke posisi Toolbar di bagian layar.
- 3. Klik pada sakelar untuk memilih Kanan atau Kiri.

| ettings             |                                                   |                       |              |  |
|---------------------|---------------------------------------------------|-----------------------|--------------|--|
|                     |                                                   |                       |              |  |
| D About             | SOFTWARE NAME                                     | SOFTWARE VERSION      | INCTALLED ON |  |
| A Languages         | NIGHTLY                                           | NIGHTLY               | Oct 21, 2024 |  |
| Notwork             | Installed software                                |                       |              |  |
| / Network           | Name 🔻                                            | Version               |              |  |
| Notifications       | Amazon Silk                                       | 118.0.24.5993.155.30  |              |  |
| Perisharal devices  | Amazon WorkSpaces Thin Client                     | 1.0.0.545             |              |  |
| y Penpheral devices | FireOS                                            | PS7405.4277N          |              |  |
| Power and sleep     | Mobile Device Management                          | 1.0.0.1478            |              |  |
| 9 Time zone         |                                                   |                       |              |  |
|                     | TOOLBAR POSITION ON SCR                           | EEN                   |              |  |
|                     | left                                              | Right                 |              |  |
|                     |                                                   |                       |              |  |
|                     | RESET DEVICE                                      |                       |              |  |
|                     | Resetting device will erase all your saved settin | igs from this device. |              |  |
|                     | Reset device                                      |                       |              |  |
|                     | Open source attributions                          |                       |              |  |
|                     |                                                   |                       |              |  |

Toolbar akan muncul di sepanjang tepi layar pada monitor utama Anda di sisi yang telah Anda pilih.

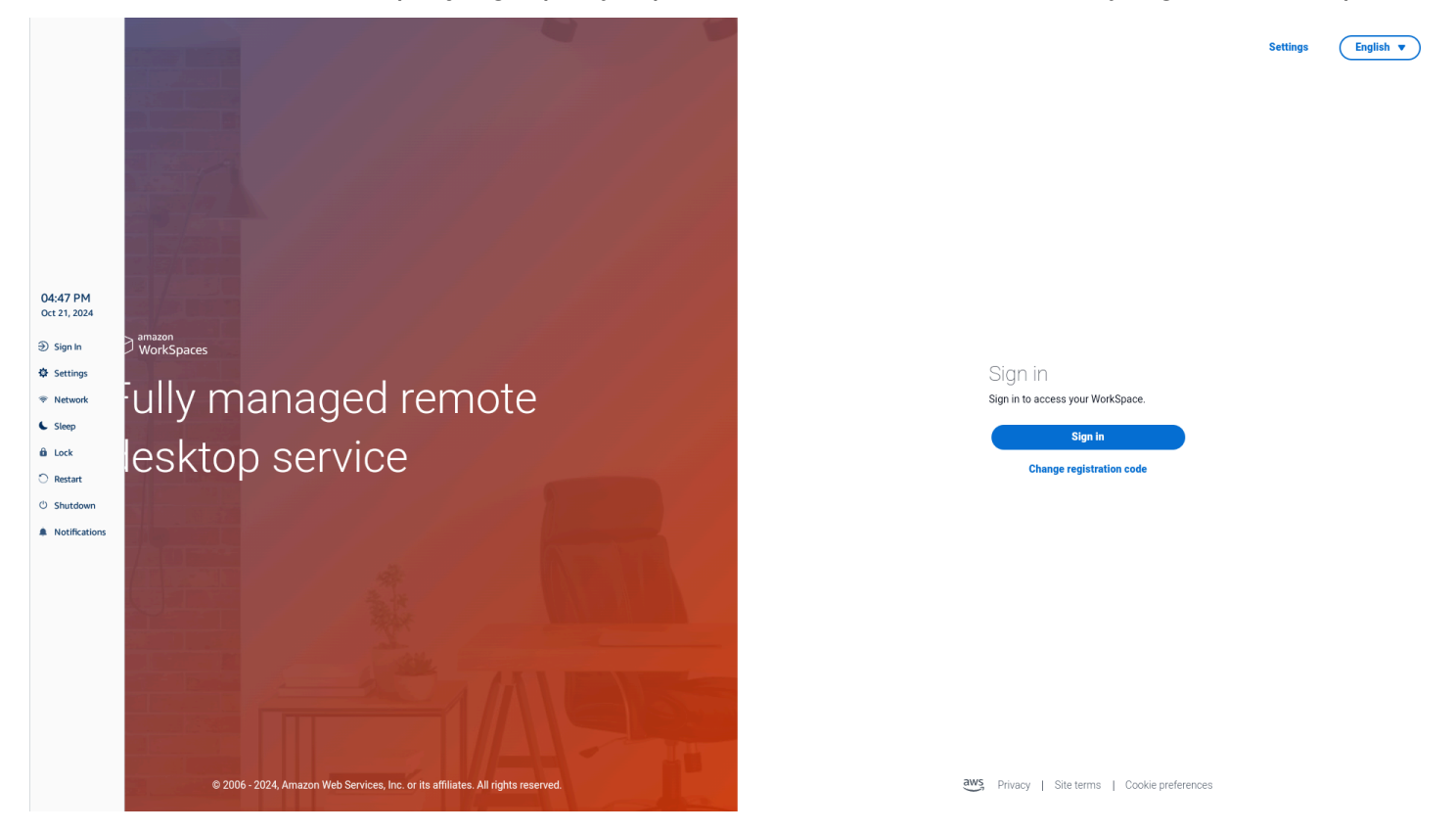

## Fungsi bilah alat

Saat bilah alat diperluas, daftar fungsi tersedia untuk Anda gunakan. Ini adalah pengaturan dasar perangkat WorkSpaces Thin Client Anda.

| Masuk/Putuskan | Memilih Masuk akan<br>membawa Anda ke halaman                                                                                                    |
|----------------|----------------------------------------------------------------------------------------------------|
|                | masuk sesi desktop virtual<br>Anda. Anda harus memasukka<br>n nama pengguna dan kata<br>sandi sesi desktop virtual<br>Anda untuk memulai sesi.<br>Jika Anda menggunakan<br>WorkSpaces, fungsi ini<br>berubah menjadi Putuskan<br>sambungan. Memilih Putuskan<br>sambungan akan membuat<br>Anda keluar dari sesi desktop<br>virtual Anda. |
|                | an AppStream 2.0 atau<br>WorkSpaces Secure Browser,<br>fungsi ini dihapus dari toolbar.<br>Gunakan fungsi Putuskan<br>sambungan dalam desktop<br>virtual untuk keluar dari sesi<br>Anda                                                                                                    |
| Pengaturan     | Mengakses pengaturan untuk<br>perangkat Anda.<br>Pengaturan ini meliputi:<br>• Tentang                                                                                                    |
|                | Pengaturan                                                                                                    |

| Tombol        | Fungsi      | Deskripsi                                                                                                    |
|---------------|-------------|----------------------------------------------------------------------------------------------------|
|               |             | <ul> <li>Bahasa</li> <li>Jaringan</li> <li>Notifikasi</li> <li>Perangkat periferal</li> <li>Kekuasaan dan tidur</li> <li>Zona waktu</li> </ul>             |
|               | Jaringan    | Mengakses pengaturan<br>jaringan perangkat Anda.<br>Untuk informasi selengkapnya,<br>lihat <u>Mengelola jaringan</u> .                                     |
| Sleep         | Tidur       | Menempatkan perangkat ke<br>mode Tidur. Untuk informasi<br>selengkapnya, lihat <u>Mengatur</u><br><u>mode Tidur</u> .                                      |
| û Lock        | Kunci       | Akhiri sesi saat ini dan<br>membawa Anda ke halaman<br>kunci. Setelah terkunci, Anda<br>dapat memilih Buka Kunci<br>untuk mengakses halaman<br>Masuk Anda. |
| O Restart     | Mulai ulang | Mulai ulang perangkat. Untuk<br>informasi selengkapnya, lihat<br><u>Mem-boot ulang menggunak</u><br><u>an toolbar.</u>                                     |
| ථ Shutdown    | Shutdown    | Keluar dari sesi dan<br>mematikan perangkat.                                                                                                    |
| Notifications | Notifikasi  | Mengakses Notifikasi untuk<br>perangkat Anda.                                                                                                    |

## Menggunakan pintasan pada keyboard Windows

WorkSpaces Thin Client memiliki kemampuan untuk menggunakan pintasan keyboard untuk beberapa fungsinya. Tabel berikut menunjukkan pintasan diaktifkan dan fungsi yang terkait.

#### Note

Fitur ini hanya tersedia untuk sesi Windows.

| Pintasan keyboard               | Fungsi perangkat                        |
|---------------------------------|-----------------------------------------|
| Tombol logo Windows+Shift+S     | Buat bagian dari tangkapan layar layar. |
| Kunci logo Windows+Ctrl+Enter   | Nyalakan dan matikan Windows Narrator.  |
| Kunci logo Windows+Plus (+)     | Perbesar menggunakan Magnifier.         |
| Tombol logo Windows+Panah kiri  | Jepret aplikasi atau jendela ke kiri.   |
| Tombol logo Windows+Panah kanan | Jepret aplikasi atau jendela ke kanan.  |
| Tombol logo Windows+Panah atas  | Maksimalkan jendela aplikasi.           |
| Tombol logo Windows+Bawah       | Minimalkan jendela aplikasi.            |
| Kunci logo Windows+D            | Tampilkan dan sembunyikan desktop.      |

## Menggunakan antarmuka penyedia layanan virtual

WorkSpaces Thin Client didukung oleh klien web Amazon DCV, yang berjalan di dalam browser web, jadi tidak diperlukan instalasi.

Untuk informasi selengkapnya tentang Amazon DCV, lihat Menggunakan Amazon DCV.

Amazon WorkSpaces Thin Client bekerja dengan sejumlah desktop virtual untuk memberi Anda solusi desktop cloud lengkap. Setiap VDI memiliki antarmuka atau toolbar sendiri yang akan Anda gunakan.

Untuk informasi lebih lanjut tentang masing-masing antarmuka ini, silakan lihat yang berikut ini:

- Untuk Amazon, WorkSpaces lihat Akses WorkSpaces Web
- Untuk AppStream 2.0 lihat Akses Browser Web
- Untuk Amazon WorkSpaces Secure Browser lihat Menggunakan toolbar

## Mengaktifkan mikrofon dan webcam

Perangkat WorkSpaces Thin Client Anda dapat terhubung ke perangkat audio dan visual Anda. Untuk menggunakan mikrofon dan webcam Anda dalam sesi desktop virtual, Anda harus mengaktifkan izin di Pengaturan Windows Anda, pada bilah alat desktop virtual, dan pengaturan browser Anda.

WorkSpaces Thin Client kompatibel dengan webcam dan headset yang tercantum di bagian Periferal.

Konfirmasikan webcam dan mikrofon Anda terhubung dengan benar ke WorkSpaces Thin Client Anda.

- 1. Pergi ke Pengaturan.
- 2. Pilih Perangkat Periferal.
- 3. Pastikan webcam dan mikrofon Anda terdaftar.

| Settings                                         |                                                                                  | Exit set |
|--------------------------------------------------|----------------------------------------------------------------------------------|----------|
| ⑦ About<br>⅔ Languages                           | Logitech USB Receiver                                                            |          |
| Network     Notifications     Peripheral devices |                                                                                  |          |
| Power and sleep<br>) Time zone                   | Logitech USB Receiver Mouse                                                      |          |
|                                                  | SOUND<br>OUTPUT - SPEAKER<br>Clisco 322 MS<br>NRUT - MICROPHONE<br>Clisco 322 MS |          |
|                                                  | CAMERA<br>USE CAMERA<br>(LVC Camera (046d.0825)                                  |          |
|                                                  |                                                                                  |          |

- 4. Verifikasi bahwa mikrofon dan webcam Anda diaktifkan di VDI Anda. Bergantung pada VDI apa yang Anda gunakan, lakukan salah satu hal berikut:
  - Untuk Windows, gunakan Mengaktifkan izin di Windows.
  - Untuk Amazon WorkSpaces, gunakan Mengaktifkan izin di Amazon. WorkSpaces
  - Untuk AppStream 2.0 atau Amazon WorkSpaces Secure Browser, gunakan Mengaktifkan izin di AppStream 2.0 dan Amazon WorkSpaces Secure Browser.

#### Mengaktifkan izin untuk mikrofon dan webcam di VDI

#### Mengaktifkan izin di Windows

- 1. Pilih ikon Pengaturan.
- 2. Pilih ikon Privasi dari menu Pengaturan.

| $\leftarrow$ | Settings |                                                          |   |                                                         |           |                                                               |     | 1997 - 1997 - 1997 - 1997 - 1997 - 1997 - 1997 - 1997 - 1997 - 1997 - 1997 - 1997 - 1997 - 1997 - 1997 - 1997 -<br>1977 - 1977 - 1977 - 1977 - 1977 - 1977 - 1977 - 1977 - 1977 - 1977 - 1977 - 1977 - 1977 - 1977 - 1977 - 1977 - |  |
|--------------|----------|----------------------------------------------------------|---|---------------------------------------------------------|-----------|---------------------------------------------------------------|-----|----------------------------------------------------------------------------------------------------|--|
|              |          |                                                          |   | Window                                                  | ws Settin | igs                                                           |     |                                                                                                    |  |
|              |          |                                                          |   | Find a setting                                          |           | ٩                                                             |     |                                                                                                    |  |
|              | 旦        | System<br>Display, sound, notifications,<br>power        |   | Devices<br>Bluetooth, printers, mouse                   |           | Phone<br>Link your Android, iPhone                            |     | Network & Internet<br>Wi-Fi, airplane mode, VPN                                                                                                    |  |
|              | ¢        | Personalization<br>Background, lock screen, colors       |   | Apps<br>Uninstall, defaults, optional<br>features       | 8         | Accounts<br>Your accounts, email, sync,<br>work, other people | (A字 | Time & Language<br>Speech, region, date                                                                                                    |  |
|              | 8        | <b>Gaming</b><br>Xbox Game Bar, captures, Game<br>Mode   | Ģ | Ease of Access<br>Narrator, magnifier, high<br>contrast | Q         | Search<br>Find my files, permissions                          | A   | Privacy<br>Location, camera, microphone                                                                                                    |  |
|              | 3        | Update & Security<br>Windows Update, recovery,<br>backup |   |                                                         |           |                                                               |     |                                                                                                    |  |

- 3. Lakukan salah satu tindakan berikut:
  - Pilih Kamera dari daftar di sebelah kiri, dan ubah Izinkan aplikasi mengakses kamera Anda ke Aktif.
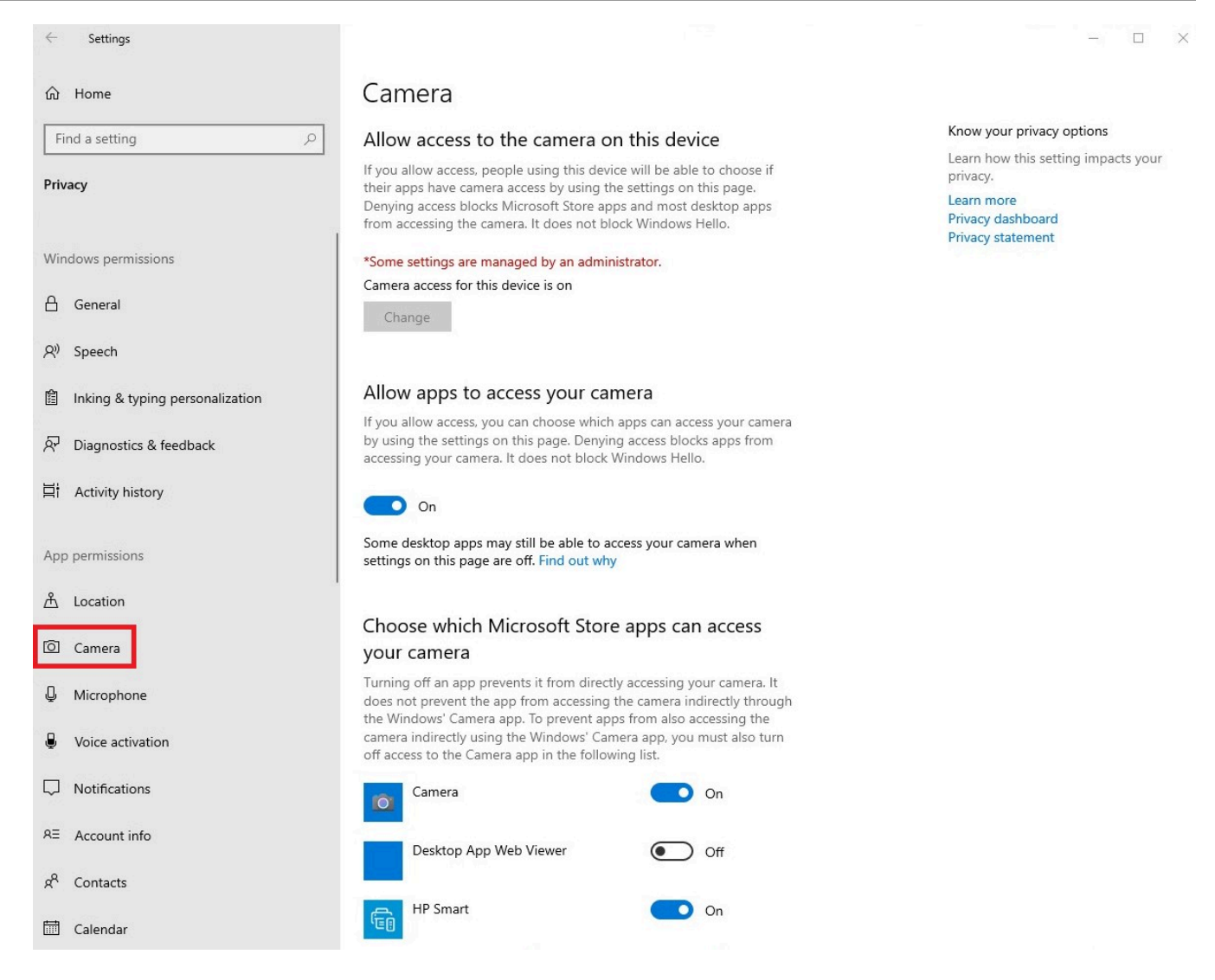

 Pilih Mikrofon dari daftar di sebelah kiri, dan ubah Izinkan aplikasi mengakses kamera Anda ke Aktif.

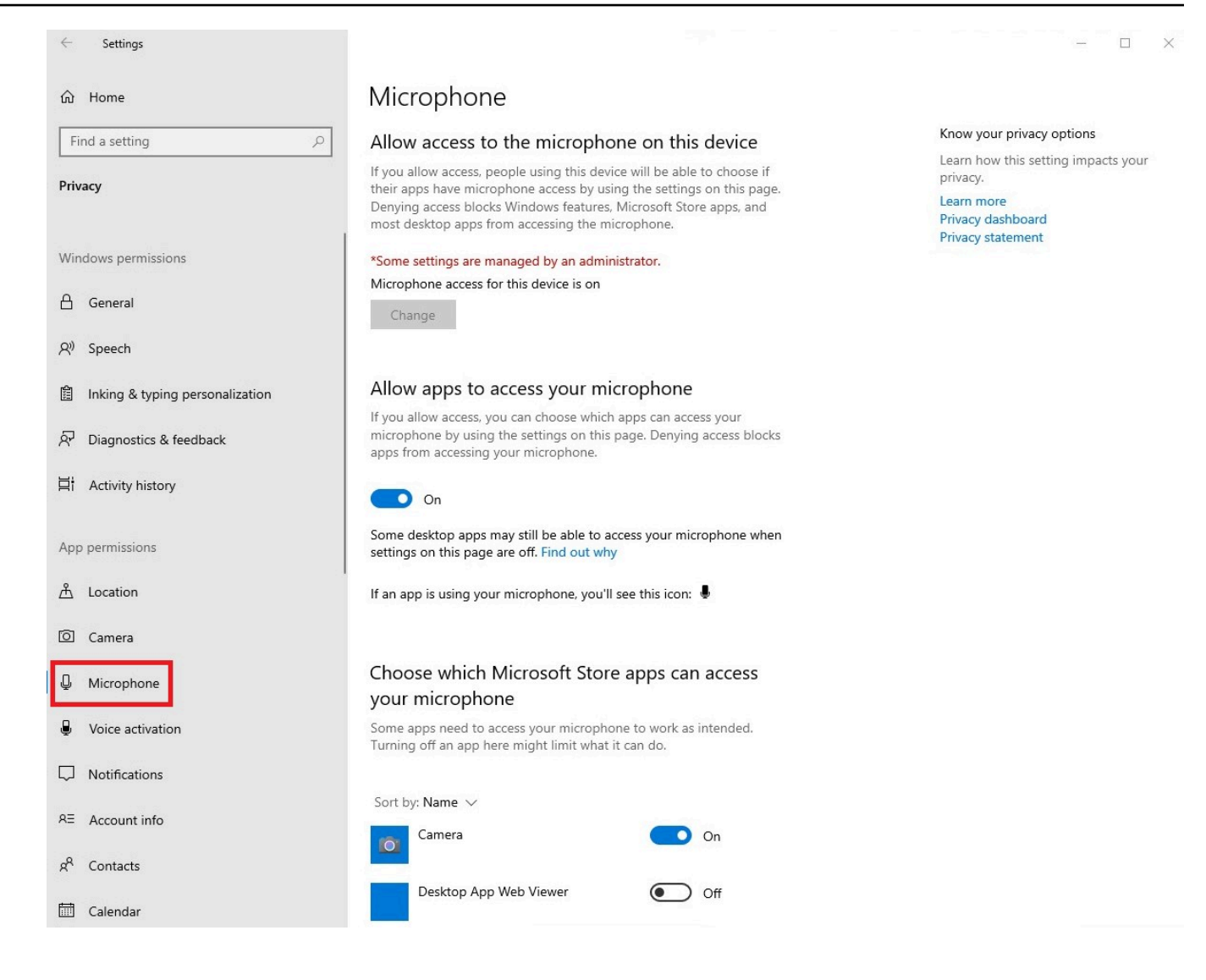

Setelah Anda mengaktifkan izin di Windows, Anda harus mengaktifkannya dari browser web Anda. Lihat Mengaktifkan izin di browser web.

#### Mengaktifkan izin di Amazon WorkSpaces

Izin untuk webcam dan mikrofon secara otomatis diaktifkan untuk digunakan dengan WorkSpaces Thin Client.

Bilah alat desktop virtual akan menampilkan status mikrofon dan webcam Anda.

WorkSpaces Thin Client kompatibel dengan webcam dan headset yang tercantum di bagian Periferal.

Konfirmasikan webcam dan mikrofon Anda terhubung dengan benar ke WorkSpaces Thin Client Anda.

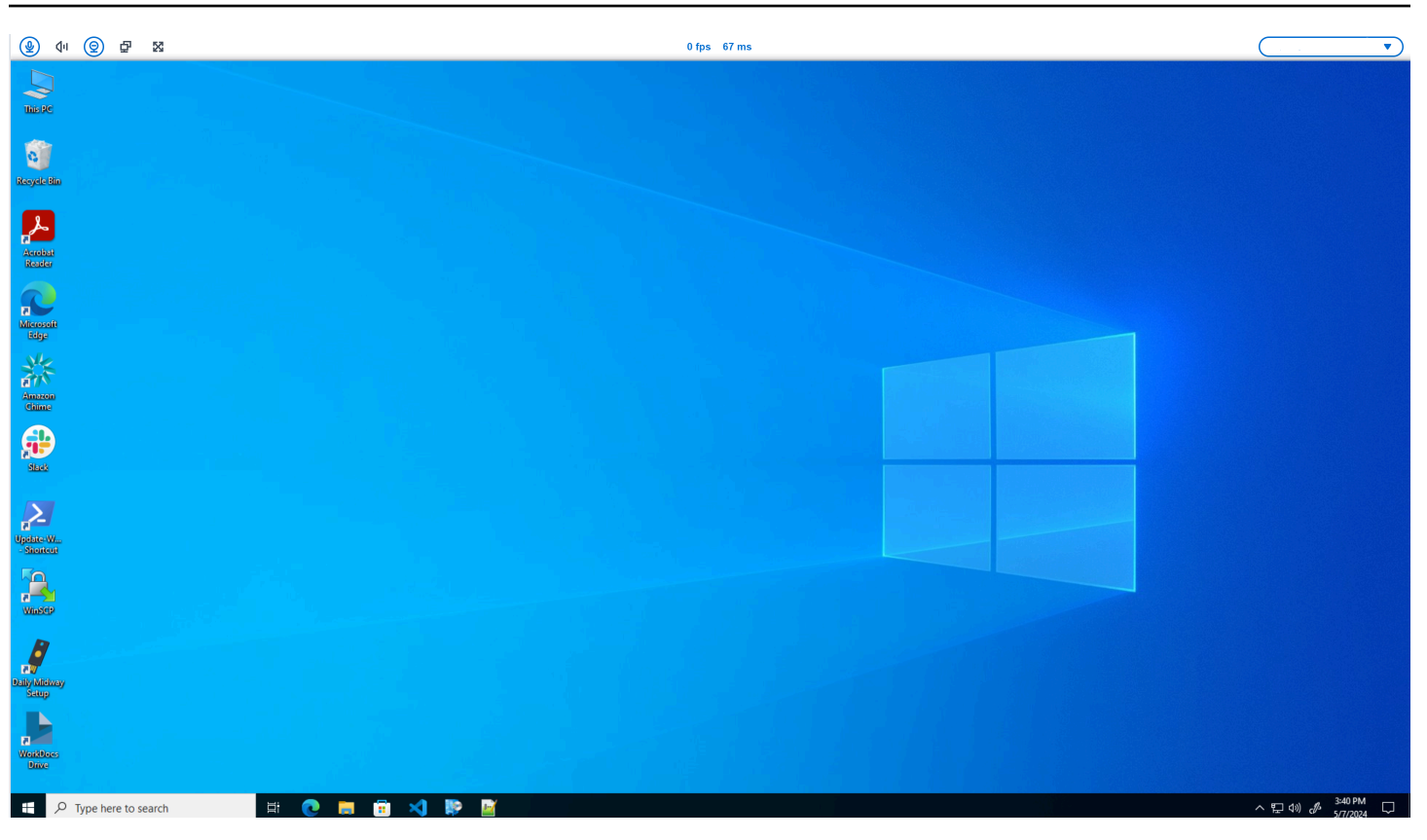

Ikon untuk Mikrofon dan Webcam akan menunjukkan statusnya.

| lkon       | Status                               |
|------------|--------------------------------------|
| ً⊗         | Kamera tidak menyala.                |
| 0          | Kamera aktif tetapi tidak streaming. |
| 0          | Kamera aktif dan streaming.          |
| <u>@</u> * | Mikrofon tidak menyala.              |

Ikon

Status

Mikrofon menyala.

Setelah Anda mengonfirmasi bahwa perangkat Anda diaktifkan di Amazon WorkSpaces, Anda harus mengaktifkannya dari browser web Anda. Lihat Mengaktifkan izin di browser web

Mengaktifkan izin di AppStream 2.0 dan Amazon WorkSpaces Secure Browser

Perangkat WorkSpaces Thin Client Anda dapat terhubung ke perangkat audio dan visual Anda. Untuk menggunakan mikrofon dan webcam Anda dalam sesi desktop virtual, Anda harus mengaktifkan izin di Pengaturan Windows Anda, pada bilah alat desktop virtual, dan pengaturan browser Anda.

Konfirmasikan webcam dan mikrofon Anda terhubung dengan benar ke WorkSpaces Thin Client Anda.

- 1. Pergi ke Pengaturan.
- 2. Pilih Perangkat Periferal.
- 3. Pastikan webcam dan mikrofon Anda terdaftar.

Setelah Anda mengonfirmasi bahwa perangkat Anda diaktifkan di AppStream 2.0 atau Amazon WorkSpaces Secure Browser, Anda harus mengaktifkannya dari browser web Anda. Lihat Mengaktifkan izin di browser web.

#### Mengaktifkan izin di browser web

1. Jendela pop-up akan muncul meminta izin Mikrofon dan Webcam. Jika Anda tidak melihat popup, Anda dapat memilih ikon di sebelah bilah alamat.

| ④ ↓ □ ② 률 X3                   | · · ·                     |
|--------------------------------|---------------------------|
| 💌 🕸 Amazon Chime 🛛 x +         | - 0 ×                     |
| ← → C 😄 app.chime.aws/meetings | ☆ 🛛 😩 🗄                   |
| app.chime.aws wants to X       |                           |
| D Use your camera              |                           |
| Use your microphone            |                           |
| Allow Block                    |                           |
|                                |                           |
|                                |                           |
|                                |                           |
|                                |                           |
|                                |                           |
|                                |                           |
|                                |                           |
|                                |                           |
|                                |                           |
|                                |                           |
|                                |                           |
|                                |                           |
|                                |                           |
|                                |                           |
|                                |                           |
|                                |                           |
|                                |                           |
|                                | 12-25                     |
| <b># ク H @ 国 🙆 💿</b>           | ^ 및 Φ) A ENG 22/02/2024 ₽ |

- 2. Pilih Izinkan di jendela pop up.
- 3. Pilih ikon Pengaturan pada bilah pencarian browser dan pastikan Mikrofon dan Webcam diaktifkan.

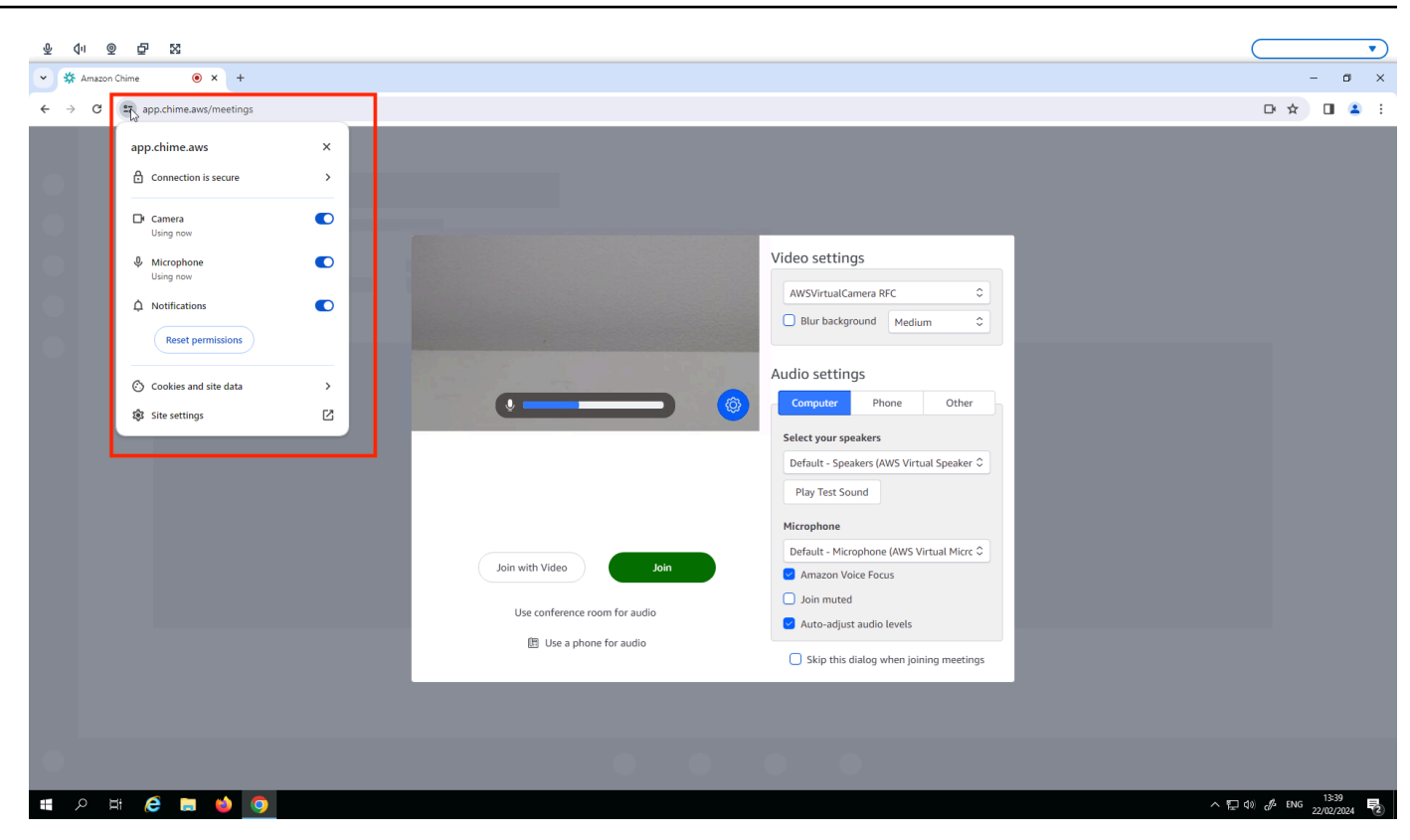

#### Note

Anda mungkin perlu mengulangi langkah di atas setiap kali Anda ingin menggunakan webcam dan mikrofon di situs web.

# Mengubah pengaturan Suara pada Klien WorkSpaces Tipis

WorkSpaces Thin Client memiliki beberapa pengaturan suara yang dapat Anda konfigurasikan termasuk volume dan mikrofon yang dimatikan.

#### Mengatur tingkat volume dari desktop virtual Anda

Setelah mengatur periferal, Anda dapat mengontrol pengaturan volume melalui bilah alat VDI atau di perangkat. Untuk informasi selengkapnya, lihat <u>Mengubah pengaturan Suara pada Klien</u> WorkSpaces Tipis.

Untuk informasi selengkapnya tentang bilah alat VDI Anda, lihat yang berikut ini:

Untuk Amazon WorkSpaces Secure Borwser lihat Akses Browser WorkSpaces Aman

- Untuk AppStream 2.0 lihat Akses Browser Web
- Untuk Amazon WorkSpaces Web lihat Menggunakan toolbar

Setelah Anda mengatur volume, volume tetap pada level itu, bahkan jika Anda memulai ulang Amazon WorkSpaces Thin Client Anda.

#### Mengubah volume default dari WorkSpaces Thin Client

Perangkat WorkSpaces Thin Client Anda memiliki dua pengaturan volume default tergantung pada periferal.

- Volume default untuk perangkat WorkSpaces Thin Client adalah 73.
- Volume default untuk headset yang terhubung adalah 40.

Anda dapat mengubah default ini.

Mengubah volume default (Output) speaker perangkat

- 1. Putuskan sambungan headset apa pun dari perangkat.
- 2. Ubah volume dengan melakukan salah satu hal berikut:
  - Pergi ke Pengaturan, Perangkat Periferal, Suara, dan mengubah Output-Speaker dengan menggunakan + dan ikon.

| Settings           |                                                                                     | Exit settings |
|--------------------|-------------------------------------------------------------------------------------|---------------|
|                    |                                                                                     | 1             |
| O About            |                                                                                     |               |
| ズ Languages        | Logitech USB Receiver                                                               |               |
| • Network          |                                                                                     | ]             |
| Notifications      | MOUSE                                                                               |               |
| Peripheral devices | CONNECTED MOUSE                                                                     |               |
| Power and sleep    | Logitech USB Receiver Mouse                                                         |               |
| () Time zone       |                                                                                     | J             |
|                    | SOUND                                                                               |               |
|                    | OUTPUT - SPEAKER         OUTPUT - SPEAKER           Built-In Speaker         ⊖ 73 ⊕ |               |
|                    | INPUT - MICROPHONE                                                                  |               |
|                    | Built-in Microphone                                                                 |               |
| l                  |                                                                                     |               |
|                    | CANEDA                                                                              |               |
|                    |                                                                                     |               |
|                    | No camera connected                                                                 |               |
|                    |                                                                                     | J             |
|                    |                                                                                     |               |
|                    |                                                                                     |               |

#### Note

Volume speaker internal Anda tetap sama bahkan jika Anda me-restart perangkat atau mengubah volume headset.

• Tekan tombol + dan - volume di bagian atas perangkat untuk menaikkan atau menurunkan volume.

#### VOLUME BUTTONS

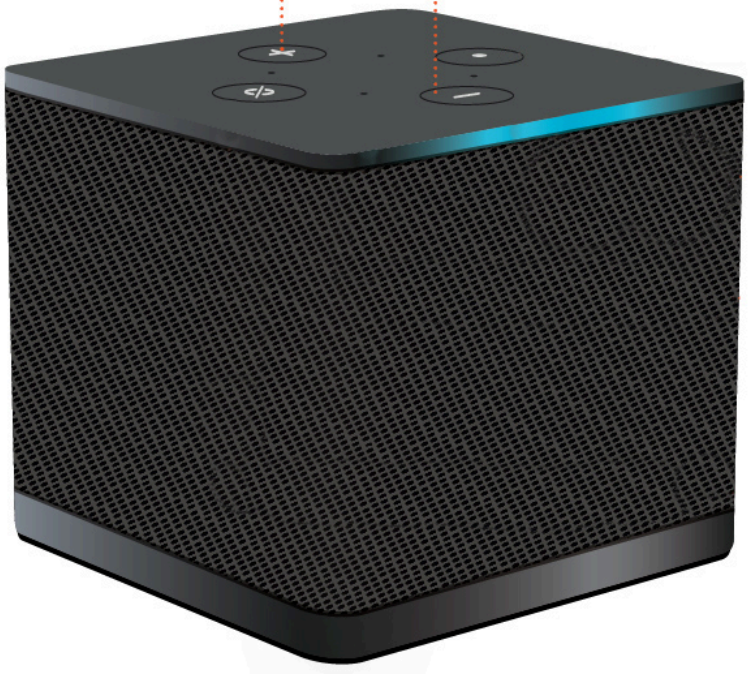

Mengubah volume default (Output) headset

- 1. Hubungkan headset ke perangkat.
- 2. Ubah volume dengan melakukan hal berikut:
  - Pergi ke Pengaturan, Perangkat Periferal, Suara, dan mengubah Output-Speaker dengan menggunakan + dan ikon.

| Settings                                                                        |                                                              | Exit settings |
|---------------------------------------------------------------------------------|--------------------------------------------------------------|---------------|
| <ul> <li>O About</li> <li>ズ<sub>A</sub> Languages</li> <li>● Network</li> </ul> | Logitech USB Receiver                                        |               |
| Notifications     Peripheral devices                                            | MOUSE<br>CONNECTED MOUSE                                     |               |
| Power and sleep     Time zone                                                   |                                                              |               |
|                                                                                 | SOUND<br>OUTPUT - SPEAKER<br>Clisco 322 MS<br>NOIT, AMPONIME |               |
|                                                                                 | Cisco 322 MS                                                 |               |
|                                                                                 | CAMERA<br>USE CAMERA<br>No camera connected                  |               |
|                                                                                 |                                                              |               |

• Tekan tombol + dan - volume di bagian atas perangkat untuk menaikkan atau menurunkan volume.

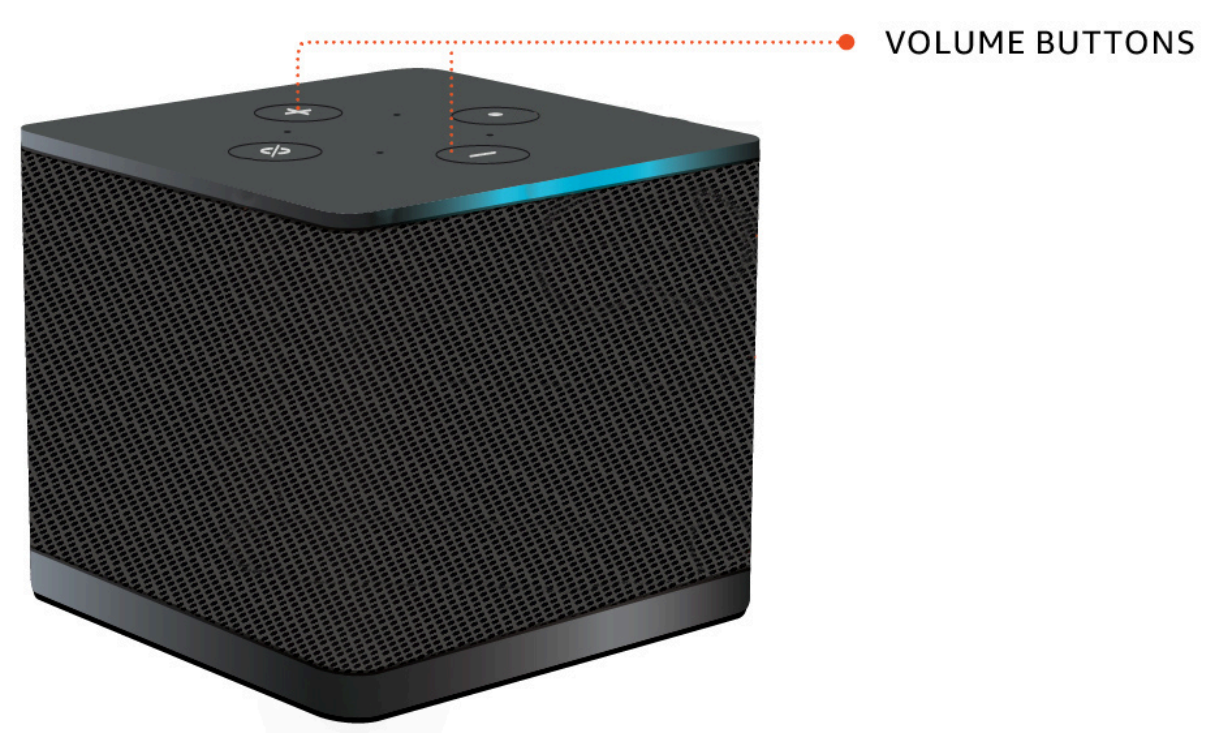

• Jika headset Anda memiliki tombol volume yang terpasang padanya, Anda dapat menggunakannya.

## Menggunakan Bisu pada Klien WorkSpaces Tipis

Anda dapat menggunakan fungsi Bisu dengan melakukan salah satu hal berikut:

 Jika Anda ingin membisukan semua mikrofon yang terhubung dan internal di WorkSpaces Thin Client Anda, gunakan tombol Mute di bagian atas perangkat. Ikon pada tombol akan menyala merah saat Bisu diaktifkan.

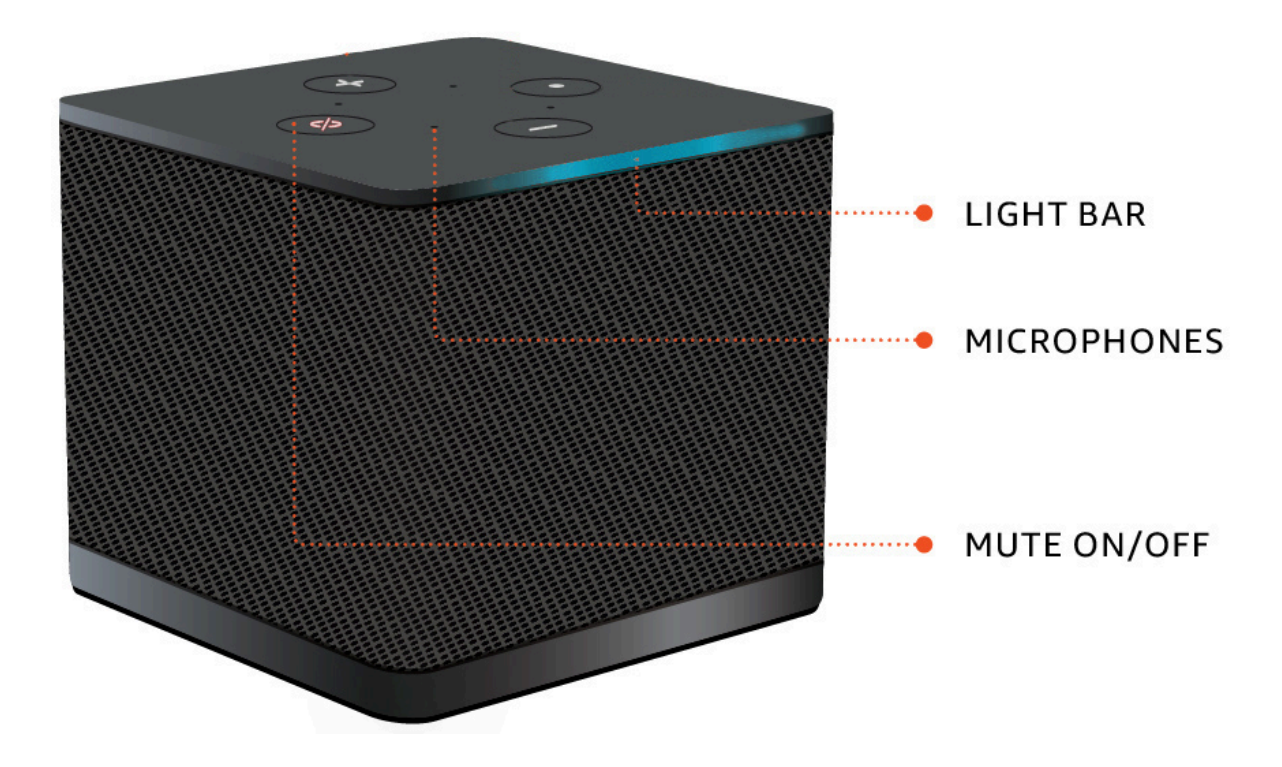

• Jika Anda ingin membisukan mikrofon perangkat saja, sambungkan headset dengan mikrofon ke perangkat. Mikrofon perangkat secara otomatis dimatikan.

# Mengelola resolusi tampilan

WorkSpaces Thin Client mendukung maksimal dua tampilan - monitor utama dan monitor yang diperluas.

Jika Anda memiliki monitor kedua yang terhubung, tampilan Anda secara otomatis meluas ke monitor kedua pada peluncuran sesi desktop dan bilah alat desktop jarak jauh online menunjukkan tombol Multiscreen. Anda dapat menggunakan tombol ini untuk beralih dari menggunakan satu layar ke menggunakan dua layar. Untuk informasi selengkapnya, lihat bagian Klien browser Web dari Memperluas layar penuh di semua monitor di Panduan Pengguna Amazon DCV. Perangkat Anda menentukan resolusi terbaik untuk digunakan dengan setiap tampilan saat memulai perangkat. Resolusi maksimum yang didukung tergantung pada jumlah tampilan yang telah Anda sambungkan, seperti yang ditunjukkan pada tabel berikut.

| Tampilan                 | Resolusi Maksimum                                                                                                    |
|--------------------------|----------------------------------------------------------------------------------------------------|
| 1 (Hanya monitor utama)  | <ul> <li>Monitor 1080p reguler - 1920x1080 (rasio aspek 16:9)</li> <li>Monitor 2K - 2560x1440 (rasio aspek 16:9)</li> <li>Monitor 2K ultra-lebar (UWD) - 3440x1440 (rasio aspek 21:9)</li> <li>Monitor 4K - 3840x2160 (rasio aspek 16:9)</li> </ul> |
| 2 (Monitor diperpanjang) | 1920x1080                                                                                                    |

Note

Sementara monitor 4K primer dan monitor ultra-lebar 4K mampu mencapai resolusi maksimum yang terdaftar, beberapa antarmuka desktop virtual akan memiliki resolusi yang lebih rendah. Lihat monitor 4K tidak pada resolusi penuh.

#### Menghubungkan monitor 2K atau 4K

Resolusi 2K dan 4K hanya tersedia melalui port HDMI monitor utama yang terletak di perangkat WorkSpaces Thin Client Anda.

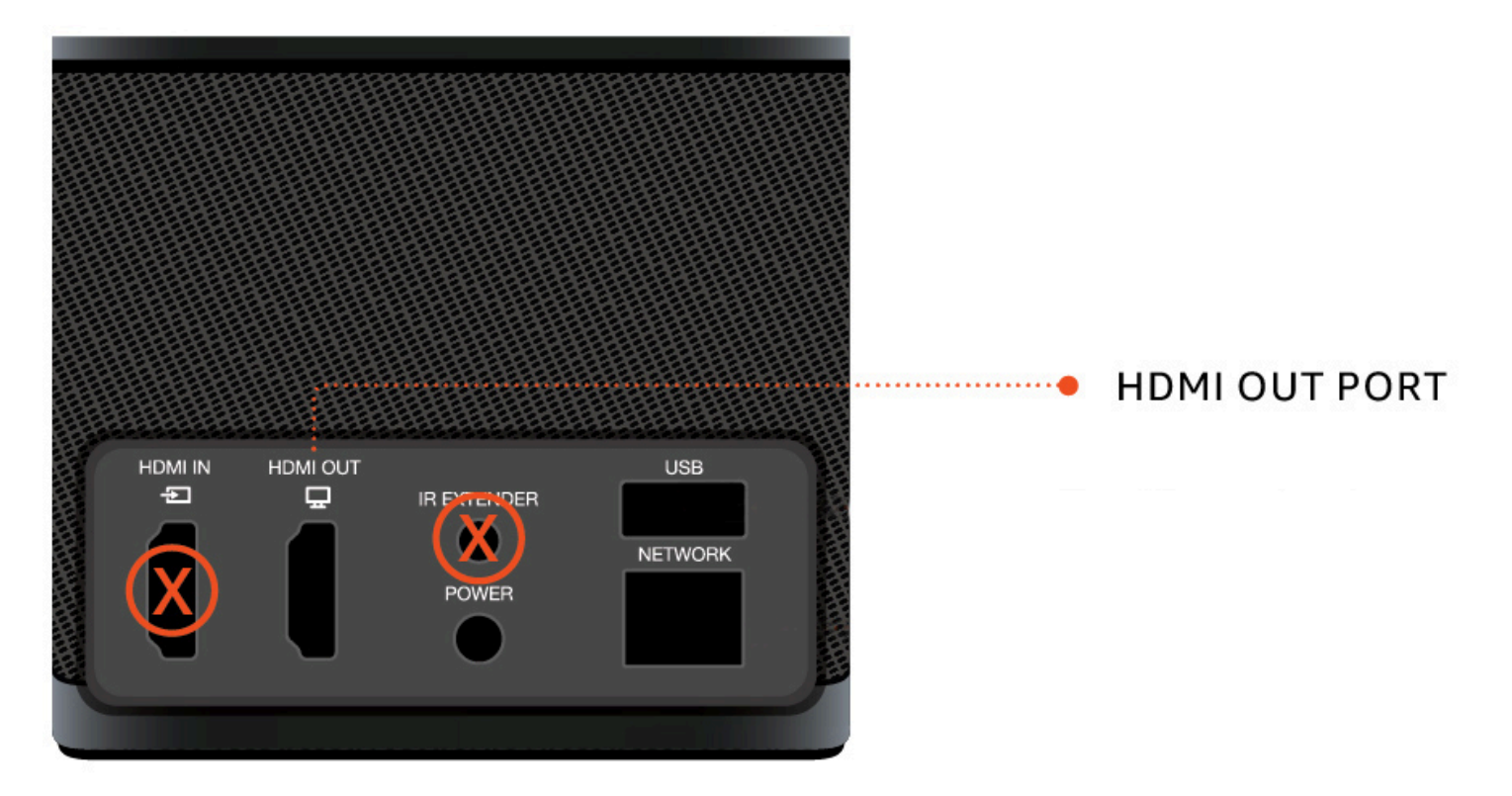

WorkSpaces Thin Client secara otomatis mengenali monitor definisi ultra-tinggi (2K atau 4k) saat terhubung ke port HDMI monitor utama. Untuk mengetahui daftar monitor 2K dan 4K yang didukung, lihat Periferal yang didukung.

#### Note

Anda tidak dapat menggunakan monitor yang diperluas jika Anda mengonfigurasi monitor utama Anda untuk resolusi 2K, 2K ultra lebar, atau 4K.

Menggunakan resolusi 4K pada WorkSpaces Thin Client

- 1. Hubungkan monitor 2K atau 4k ke port HDMI OUT yang terletak di perangkat WorkSpaces Thin Client.
- 2. Nyalakan perangkat.

Perangkat harus mengenali tampilan kepadatan tinggi dan mengatur resolusi secara otomatis.

#### Mengubah resolusi tampilan

Anda dapat mengubah resolusi tampilan perangkat WorkSpaces Thin Client Anda. Jika perlu, Anda dapat menurunkan pengaturan resolusi pada monitor 4K Anda.

Jika Anda menurunkan layar 2K atau 4K ke resolusi standar, WorkSpaces Thin Client akan mengingat preferensi ini dan memulai dalam mode 1080p untuk tampilan itu. Jika pengaturan ini tidak diubah, layar 4K akan terus menggunakan resolusi 4K secara otomatis. Preferensi ini dapat dihapus dengan mengatur ulang resolusi. Untuk informasi selengkapnya, lihat Menyetel ulang resolusi tampilan.

#### Note

Perangkat WorkSpaces Thin Client harus dimatikan sebelum menghubungkan tampilan baru atau beralih di antara tampilan. Setelah layar baru terhubung, nyalakan perangkat dan atur resolusi Anda.

Mengubah resolusi tampilan

- 1. Pilih Pengaturan dari bilah alat pada monitor utama.
- 2. Pilih Perangkat Periferal.
- 3. Pergi ke Resolusi Tampilan.
- 4. Pilih Monitor Utama untuk membuka menu tarik-turun.

| Settings                                               |                                                                                                    | Exit settin                          |
|--------------------------------------------------------|----------------------------------------------------------------------------------------------------|--------------------------------------|
| ⊙ About<br>X Languages                                 | MOUSE                                                                                                    |                                      |
| Network     Notifications     Peripheral devices       | CONNECTED MOUSE  CONNECTED MOUSE  Connected USB Receiver Mouse                                                       |                                      |
| <ul> <li>Power and sleep</li> <li>Time zone</li> </ul> | DISPLAY RESOLUTION<br>PRIMARY MONITOR 504.ING<br>(2560 x 1440p • 125% •<br>EXTENSED MONITOR<br>(1920 x 1080p         | Clear display resolution preferences |
|                                                        | SOUND<br>output-speaker<br>Plantronics Blackwire 5220 Series<br>INUT-MICROPHONE<br>Plantronics Blackwire 5220 Series |                                      |
|                                                        | CAMERA                                                                                                    |                                      |

- 5. Pilih salah satu dari berikut ini:
  - 3840x2160 Resolusi 4K saat menggunakan monitor tunggal yang mendukung definisi ultratinggi.
  - 1920x1080 Resolusi standar saat menggunakan dua monitor.
- 6. Pilih Penskalaan dan pilih pengaturan yang diinginkan dari daftar drop-down.
- 7. Mulai ulang perangkat Anda dengan memilih Ya di jendela pop-up.

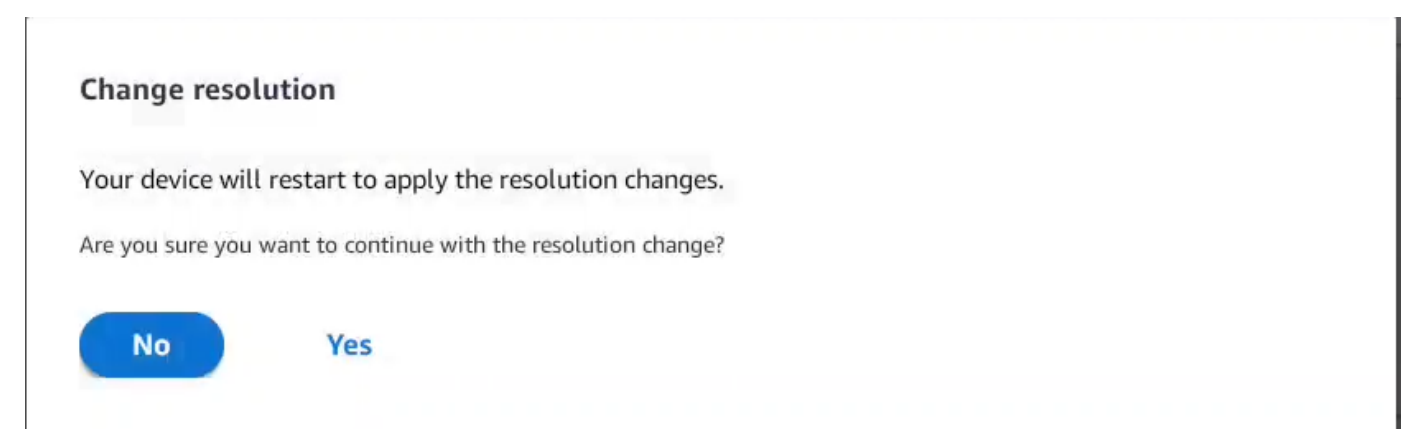

### Mengatur ulang resolusi tampilan

Anda dapat memilih untuk mengatur ulang preferensi tampilan perangkat Klien WorkSpaces Tipis Anda. Ini menghapus preferensi apa pun yang ditetapkan untuk semua tampilan yang terhubung. Perangkat mengatur ulang pengaturan kembali ke resolusi tertinggi yang didukung untuk tampilan itu.

Mengatur ulang resolusi tampilan

- 1. Pilih Pengaturan dari bilah alat pada monitor utama.
- 2. Pilih Perangkat Periferal.
- 3. Pergi ke Resolusi Tampilan.
- 4. Pilih Hapus preferensi resolusi tampilan.
- 5. Pilih Restart di jendela pop up.

# Melakukan tangkapan layar

WorkSpaces Thin Client dapat melakukan tangkapan layar atau menyimpan gambar dari konten tampilan Anda.

### Menggunakan PrintScreen tombol

Jika Anda menggunakan Windows 10 atau Windows 11, Anda dapat menggunakan tombol PRINT SCREEN yang terletak di kanan atas keyboard Anda. Tergantung pada keyboard Anda, tombol mungkin diberi label PrintScreenatau PrtScn.

Anda dapat melakukan tangkapan layar pada jendela aktif yang dipilih di tampilan Anda atau seluruh tampilan.

Untuk menggunakan tombol Print Screen, Anda harus mengaktifkan pintasan keyboard Print Screen di pengaturan Windows Anda.

| Settings                                           |                                                                                    | _ | × |
|----------------------------------------------------|------------------------------------------------------------------------------------|---|---|
| 命 Home                                             | Keyboard                                                                           |   |   |
| print screen ×                                     | Print Screen shortcut                                                              |   |   |
| Use the Print Screen key to launch screen snipping | Use the PrtScn button to open screen snipping On                                   |   |   |
| Vision                                             | Based on other app settings, you might need to restart your PC to see this change. |   |   |

#### Menangkap gambar di layar

- 1. Tekan LAYAR CETAK.
- 2. Tekan CRTL+V untuk menempelkan gambar ke aplikasi lain.

# Mem-boot ulang perangkat WorkSpaces Thin Client

Ketika Anda harus reboot atau restart WorkSpaces Thin Client Anda, Anda dapat melakukan ini dengan dua cara.

#### Mem-boot ulang dengan menggunakan toolbar

1. Pilih ikon panah melingkar atau pilih Mulai ulang perangkat di bilah alat.

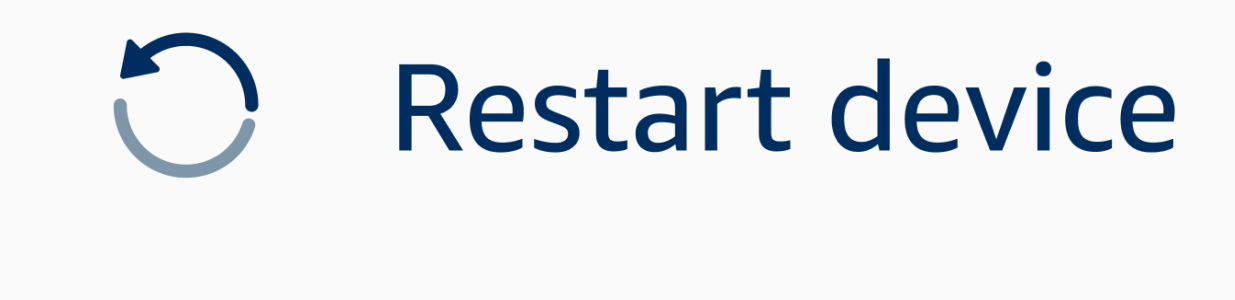

2. Pilih Ya di jendela Restart Device.

#### Mem-boot ulang secara manual

1. Cabut kabel daya di bagian belakang WorkSpaces Thin Client Anda.

2. Tunggu sepuluh detik dan pasang kembali kabel daya ke WorkSpaces Thin Client Anda.

# Mengatur mode Tidur

Amazon WorkSpaces Thin Client memiliki mode Tidur yang mematikan tampilannya jika tetap tidak aktif untuk jangka waktu tertentu. Ini mengurangi konsumsi energi saat idle.

Periode waktu default untuk mode Tidur adalah 15 menit tidak aktif. Setiap gerakan mouse atau menekan tombol apa pun pada keyboard akan mengatur ulang mode Tidur.

Anda dapat mengubah pengaturan mode Tidur dengan melakukan hal berikut:

- 1. Pergi ke Pengaturan.
- 2. Pilih Power dan Sleep.
- 3. Pilih nilai dari menu drop-down. Anda dapat mengubahnya menjadi salah satu dari berikut ini:
  - 5 menit
  - 15 menit
  - 30 menit
  - 45 menit
  - 1 jam
  - 2 jam
  - Tidak pernah

| Settings           |                            | Exit settings |
|--------------------|----------------------------|---------------|
|                    |                            |               |
| ① About            | POWER AND SLEEP            |               |
| X Languages        | TURN OFF THE DISPLAY AFTER |               |
| Network            | 2 hours  5 minutes         |               |
| Notifications      | 15 minutes                 |               |
| Peripheral devices | 30 minutes                 |               |
| Power and sleep    | 45 minutes                 |               |
| () Time zone       | 1 hour                     |               |
|                    | 2 hours                    |               |
|                    | Never                      |               |
|                    |                            |               |
|                    |                            |               |
|                    |                            |               |
|                    |                            |               |
|                    |                            |               |
|                    |                            |               |
|                    |                            |               |
|                    |                            |               |

### Mengelola jaringan

Perangkat WorkSpaces Thin Client Anda harus terhubung ke jaringan Wi-Fi untuk mengakses desktop virtual Anda. Anda dapat mengelola jaringan Wi-Fi dari perangkat WorkSpaces Thin Client Anda. Setelah Anda terhubung ke jaringan, perangkat Anda akan secara otomatis masuk ke jaringan itu ketika Anda menyalakannya.

Pemberitahuan tentang jaringan Anda tersedia jika Anda menginginkannya. Untuk informasi selengkapnya tentang notifikasi jaringan, lihatthe section called "Mengaktifkan peringatan jaringan".

Topik

- Melihat detail jaringan
- Memutuskan sambungan jaringan
- Melupakan jaringan
- Menampilkan jaringan yang tersedia
- Menambahkan jaringan baru

### Melihat detail jaringan

Setiap jaringan akan memiliki alamat yang terkait dengannya.

- 1. Buka Pengaturan, Jaringan, Jaringan yang Dikenal.
- 2. Pilih ikon elipsis horizontal (...).

#### Daftar dengan informasi alamat akan muncul seperti yang ditunjukkan pada gambar di bawah ini.

| Network     Notifications     Peripheral devices     Power and sleep   SHOW AVAILABLE NETWORKS   > ADD NEW NETWORK                     | ن About            | KNOWN NETWORKS          |                              |
|----------------------------------------------------------------------------------------------------|--------------------|-------------------------|------------------------------|
| Network     Notifications     Peripheral devices     Power and sleep     Time zone     > SHOW AVAILABLE NETWORKS     > ADD NEW NETWORK | Languages          | Constant                |                              |
| Notifications   Peripheral devices     Power and sleep     P Time zone     > SHOW AVAILABLE NETWORKS     > ADD NEW NETWORK             | Network            | 🧇 Patrone 🚺 Lookarino   | IP Advess<br>10.144.12.206   |
| Peripheral devices Power and sleep  Time zone  SHOW AVAILABLE NETWORKS  ADD NEW NETWORK                                                | Notifications      |                         | Router Address<br>10.144.0.1 |
| <ul> <li>Power and sleep</li> <li>Time zone</li> <li>&gt; SHOW AVAILABLE NETWORKS</li> <li>&gt; ADD NEW NETWORK</li> </ul>             | Peripheral devices |                         |                              |
| © Time zone<br>► SHOW AVAILABLE NETWORKS<br>► ADD NEW NETWORK                                                                          | Power and sleep    |                         |                              |
| ► ADD NEW NETWORK                                                                                                    | 3 Time zone        | SHOW AVAILABLE NETWORKS |                              |
| ► ADD NEW NETWORK                                                                                                    |                    |                         |                              |
|                                                                                                    |                    | ADD NEW NETWORK         |                              |
|                                                                                                    |                    |                         |                              |
|                                                                                                    |                    |                         |                              |
|                                                                                                    |                    |                         |                              |
|                                                                                                    |                    |                         |                              |
|                                                                                                    |                    |                         |                              |
|                                                                                                    |                    |                         |                              |

### Memutuskan sambungan jaringan

Anda dapat memutuskan sambungan dari jaringan yang sedang digunakan.

- 1. Buka Pengaturan, Jaringan, Jaringan yang Dikenal.
- 2. Pilih Putuskan sambungan dari jaringan yang Anda gunakan.

Perangkat WorkSpaces Thin Client Anda kemudian akan masuk ke jaringan berikutnya yang tersedia yang terdaftar. Untuk menyambung kembali, klik dua kali jaringan dari daftar Jaringan yang Dikenal.

### Melupakan jaringan

Klien WorkSpaces Tipis Anda akan secara otomatis masuk ke jaringan Wi-Fi yang Anda tetapkan. Jika saat ini Anda menggunakan atau Anda telah bergabung dengan jaringan yang tidak lagi Anda gunakan, perangkat Anda dapat melupakan jaringan ini.

Perangkat Anda hanya dapat melupakan jaringan Wi-Fi yang dikenal. Jika perangkat Anda tidak pernah bergabung dengan jaringan Wi-Fi, Anda tidak memiliki opsi untuk melupakan jaringan itu.

Perangkat Anda tidak dapat melupakan jaringan yang terhubung dengan Ethernet.

| Settings           |                         |                       | Exit settings |
|--------------------|-------------------------|-----------------------|---------------|
|                    |                         |                       |               |
| ③ About            | KNOWN NETWORKS          |                       |               |
| 🛪 Languages        |                         |                       |               |
| O Network          | 🗇 Mabile 🔒 Converned    | Forget Disconnect ••• |               |
| Notifications      |                         |                       |               |
| Peripheral devices | SHOW AVAILABLE NETWORKS |                       |               |
| Power and sleep    |                         |                       |               |
| ③ Time zone        | ADD NEW NETWORK         |                       |               |
|                    |                         |                       |               |

- 1. Buka Pengaturan, Jaringan, Jaringan yang Dikenal.
- 2. Pilih Lupakan dari jaringan yang diinginkan.

Jaringan dihapus dari daftar Jaringan yang Dikenal. Jika Anda ingin bergabung dengan jaringan ini lagi, silakan gunakan <u>Tampilkan Jaringan yang Tersedia</u> atau <u>Tambahkan Jaringan Baru</u> untuk terhubung ke jaringan lagi.

### Menampilkan jaringan yang tersedia

Perangkat WorkSpaces Thin Client Anda memindai area untuk jaringan Wi-Fi apa pun di area tersebut. Anda dapat masuk ke jaringan apa pun yang tersedia setelah perangkat mencantumkannya.

| Settings                |                                        | <b>Exit settings</b> |
|-------------------------|----------------------------------------|----------------------|
|                         |                                        |                      |
| ① About                 | KNOWN NETWORKS                         |                      |
| $\hat{x}_{A}$ Languages |                                        |                      |
| Network                 | 👳 Mabile 🍰 Conversed Forget Disconnect |                      |
| A Notifications         |                                        |                      |
| Peripheral devices      | SHOW AVAILABLE NETWORKS                |                      |
| Power and sleep         | Scanning available networks            |                      |
| () Time zone            | PASSWORD                               |                      |
|                         | Connect                                |                      |
|                         |                                        |                      |
|                         |                                        |                      |
|                         | ADD NEW NETWORK                        |                      |
|                         |                                        |                      |
|                         |                                        |                      |
|                         |                                        |                      |
|                         |                                        |                      |
|                         |                                        |                      |
|                         |                                        |                      |

1. Buka Pengaturan, Jaringan, Tampilkan Jaringan yang Tersedia.

Setelah Anda memilihnya, perangkat WorkSpaces Thin Client akan memindai area untuk jaringan yang tersedia.

- 2. Setelah pemindaian selesai, pilih jaringan dari daftar jaringan yang tersedia.
- 3. Masukkan kata sandi untuk jaringan di bidang Kata Sandi.
- 4. Pilih Connect.

Perangkat Anda akan terhubung ke jaringan yang dipilih dan menambahkannya ke daftar Jaringan yang Dikenal.

### Menambahkan jaringan baru

Jika Anda memiliki jaringan Wi-Fi tertentu yang ingin Anda gunakan, Anda dapat menghubungkannya ke perangkat WorkSpaces Thin Client Anda.

| Settings           |                                                       | Exit settings |
|--------------------|-------------------------------------------------------|---------------|
|                    |                                                       |               |
| () About           | KNOWN NETWORKS                                        |               |
| 𝔅ĂA Languages      |                                                       |               |
| Network            | Mobile      Comment     Forget     Disconnect     ··· |               |
| Notifications      |                                                       |               |
| Peripheral devices | SHOW AVAILABLE NETWORKS                               |               |
| • Power and sleep  | RETGEAR65-5G         ▼                                |               |
| (5) Time zone      | PASSWORD                                              |               |
|                    | Connect                                               |               |
|                    |                                                       |               |
|                    |                                                       |               |
|                    | TADD NEW NETWORK                                      |               |
|                    |                                                       |               |
|                    | SECURITY                                              |               |
|                    | PASSWORD                                              |               |
|                    | (********* (b)                                        |               |
|                    | niot                                                  |               |
|                    |                                                       |               |

- 1. Buka Pengaturan, Jaringan, Tambahkan Jaringan Baru.
- 2. Masukkan nama jaringan Anda di bidang Nama Jaringan.
- 3. Pilih protokol keamanan dari daftar di Keamanan.
- 4. Masukkan kata sandi untuk jaringan Anda di bidang Kata Sandi.
- 5. Pilih Gabung.

Perangkat Anda akan terhubung ke jaringan yang dipilih dan menambahkannya ke daftar Jaringan yang Dikenal.

### Menunda pembaruan perangkat lunak

Perangkat WorkSpaces Thin Client Anda memerlukan pembaruan berkala. Pembaruan ini dikelola oleh administrator TI Anda. Ketika pembaruan sudah siap, administrator akan melepaskannya

ke perangkat Anda. Jika perlu, Anda dapat menunda, atau menunda, pembaruan ini. Saat Anda menerima pembaruan, layar Anda akan menampilkan notifikasi pop-up, seperti gambar di bawah ini.

Anda memiliki tiga pilihan.

Instal sekarang

Jika Anda memilih Instal sekarang, perangkat Anda akan segera menginstal pembaruan. Ini memutus Anda dari sesi Anda saat ini dan Anda harus masuk lagi setelah pembaruan. Kami menyarankan Anda me-restart perangkat Anda setelah pembaruan.

· Instal dalam satu jam

Jika Anda memilih Instal dalam satu jam, pembaruan akan ditangguhkan selama satu jam. Setelah itu, Anda akan menerima notifikasi pop-up lagi.

Jika Anda me-restart perangkat Anda sebelum itu, pembaruan akan diinstal pada saat itu. Anda tidak akan melihat notifikasi pop-up lagi.

• Instal selama jendela pemeliharaan Anda

Jika Anda memilih Instal selama jendela pemeliharaan berikutnya, pembaruan akan ditangguhkan hingga jendela pemeliharaan terjadwal berikutnya. Waktu jendela pemeliharaan dikelola oleh administrator Anda. Untuk informasi lebih lanjut, silakan hubungi administrator TI Anda.

Misalnya, administrator TI Anda menyiapkan waktu jendela pemeliharaan pukul 10:00 malam pada Minggu malam setiap minggu. Anda menunda pembaruan untuk menginstal selama jendela pemeliharaan. Jadi, pada pukul 10:00 malam Minggu malam berikutnya, perangkat Anda akan menerima notifikasi pop-up lagi. Atau, jika administrator Anda menyiapkan jendela pemeliharaan pada hari Senin, Rabu, dan Jumat setiap minggu. Anda menunda pembaruan pada hari Senin. Pada hari Rabu, perangkat Anda akan menerima notifikasi pop-up lagi, pembaruan akan diinstal setelah lima menit.

Jika Anda me-restart perangkat Anda sebelum itu, pembaruan akan diinstal pada saat itu. Anda tidak akan melihat notifikasi pop-up lagi.

Note

Jika Anda tidak membuat pilihan dalam waktu lima menit, perangkat Anda akan secara otomatis mulai menginstal pembaruan.

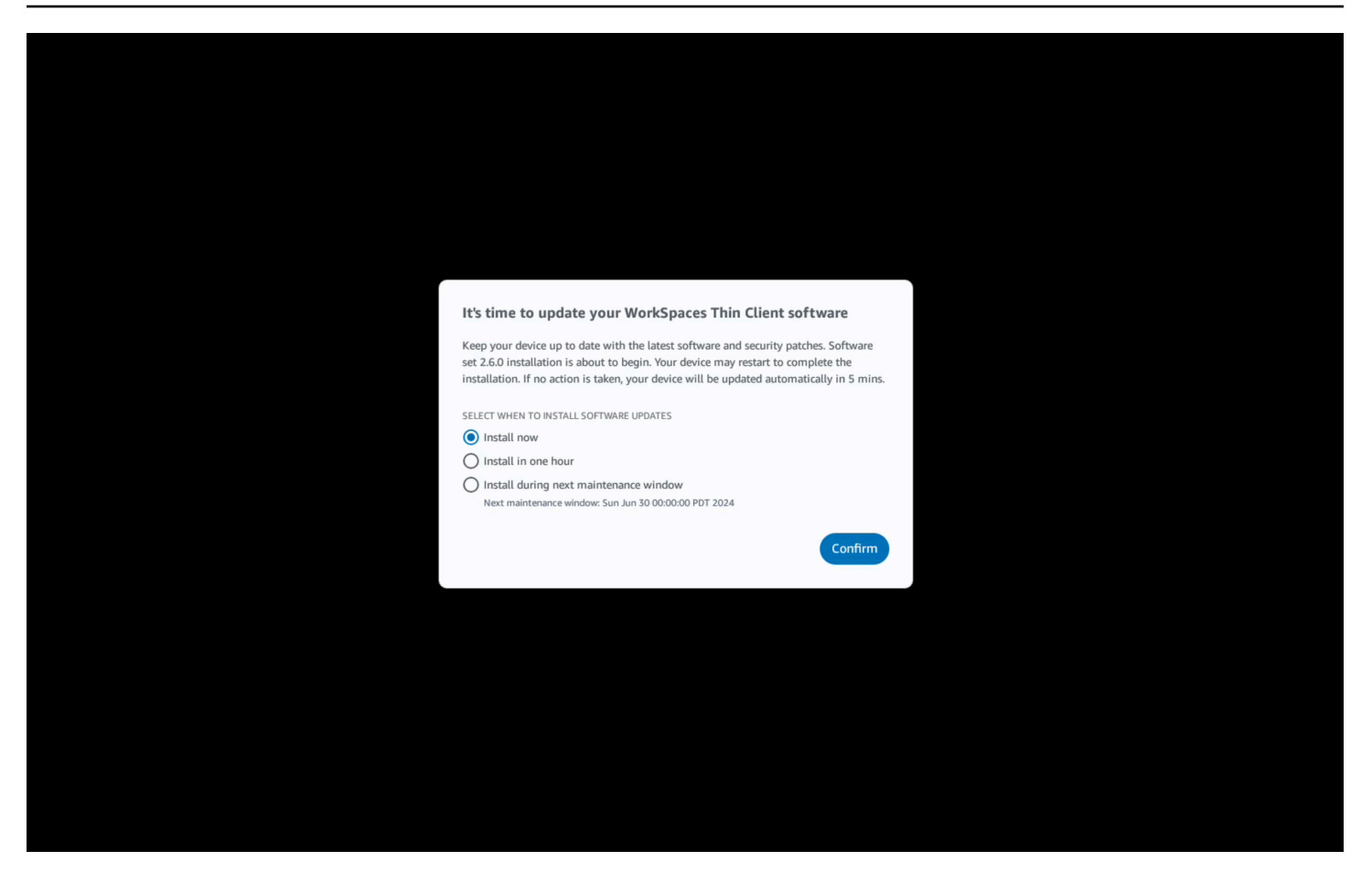

Jika Anda memilih Instal dalam satu jam atau Instal selama jendela pemeliharaan berikutnya, pemberitahuan yang terkait dengan pembaruan akan muncul di bagian Pemberitahuan Pengaturan. Untuk contoh ini, lihat gambar di bawah ini.

Pemberitahuan akan memberi tahu Anda nama perangkat lunak yang diperbarui, nomor versi, dan kapan Anda akan menerima pemberitahuan pop-up lagi. Jika Anda ingin segera menginstal pembaruan, pilih Instal sekarang.

| Settings                            |                                                                                                    | Exit settings |
|-------------------------------------|----------------------------------------------------------------------------------------------------|---------------|
| ① About                             |                                                                                                    |               |
| 🗙 Languages                         | NOTIFICATIONS                                                                                                    |               |
| Network                             | SOFTWARE UPDATES ARE ON THE WAY!                                                                                                    |               |
| Notifications                       | SOFTWARE NAME SOFTWARE VERSION SOFTWARE VERSION SOFTWARE SOFTWARE SOFTWARE VERSION SOFTWARE VERSION SOFTWARE SOFTWARE SO |               |
| Peripheral devices                  | The updates are scheduled to be installed on Jun 25, 2024 as per the maintenance window configured by your system administrator. If you prefer to install the software updates now, click the install now button below. Device may restart to complete the installation.                                                                                                    |               |
| <ul> <li>Power and sleep</li> </ul> | Install now                                                                                                    |               |
| () Time zone                        |                                                                                                    |               |
|                                     |                                                                                                    |               |
|                                     |                                                                                                    |               |
|                                     |                                                                                                    |               |
|                                     |                                                                                                    |               |
|                                     |                                                                                                    |               |
|                                     |                                                                                                    |               |
|                                     |                                                                                                    |               |
|                                     |                                                                                                    |               |
|                                     |                                                                                                    |               |
|                                     |                                                                                                    |               |
|                                     |                                                                                                    |               |

Anda dapat terus menunda pembaruan. Namun, setelah titik tertentu, perangkat Anda akan dipertimbangkan di belakang jadwal. Jika ini terjadi, pembaruan akan diinstal secara otomatis.

## Peringatan sistem dan jaringan

WorkSpaces Thin Client menggunakan peringatan untuk memberi tahu Anda tentang masalah sistem dan jaringan yang dapat memengaruhi perangkat Anda. Beberapa notifikasi ini berisi tombol untuk me-restart perangkat saat diperbarui atau dimodifikasi.

Pemberitahuan ini, secara default, dinonaktifkan. Jika diinginkan, mereka dapat diaktifkan.

Note

Fitur ini seharusnya hanya diaktifkan untuk mengatasi masalah. Ini tidak dimaksudkan untuk penggunaan sehari-hari.

### Mengaktifkan peringatan sistem

Sebagai bagian dari sistem operasi perangkat WorkSpaces Thin Client Anda, Anda akan menerima pemberitahuan mengenai sistem Anda. Pemberitahuan ini memberi tahu Anda jika Anda mengalami perubahan apa pun pada perangkat Anda atau perangkat yang terhubung. Beberapa di antaranya termasuk:

- Monitor ditambahkan
- Monitor dihapus

Jika perlu, Anda dapat mengaktifkan notifikasi ini. Secara default, notifikasi diatur ke Off.

Menghidupkan dan menonaktifkan notifikasi jaringan

- 1. Buka bilah alat di sisi layar Anda.
- 2. Pilih Pengaturan, Tentang, PERINGATAN SISTEM.
- 3. Pilih sakelar ke Aktif untuk mengaktifkan notifikasi.

| tettings           |                                             | Exit se |
|--------------------|---------------------------------------------|---------|
| D About            |                                             |         |
|                    | ABOUT DEVICE                                |         |
|                    | SERIAL NUMBER DEVICE TYPE                   |         |
| Languages          |                                             |         |
| Network            |                                             |         |
| Notifications      | NETWORK CONDITION ALERTS                    |         |
| Peripheral devices | Off                                         |         |
|                    | · · · · · · · · · · · · · · · · · · ·       |         |
| Power and sleep    | SYSTEM ALERTS                               |         |
| ) Time zone        | On                                          |         |
|                    |                                             |         |
|                    |                                             |         |
|                    | SOFTWARE DETAILS                            |         |
|                    | SOFTWARE NAME SOFTWARE VERSION INSTALLED ON |         |
|                    | Installed software                          |         |
|                    | Name  Version                               |         |
|                    |                                             |         |
|                    |                                             |         |
|                    |                                             |         |
|                    | TOOLBAR POSITION ON SCREEN                  |         |

### Mengaktifkan peringatan jaringan

Sebagai bagian dari sistem operasi perangkat WorkSpaces Thin Client Anda, Anda akan menerima pemberitahuan mengenai jaringan Anda. Pemberitahuan ini memberi tahu Anda jika Anda mengalami kondisi jaringan yang terdegradasi. Beberapa di antaranya termasuk:

- Gangguan Ethernet atau WiFi Jaringan
- Kekuatan sinyal wifi
- · Kehilangan paket atau data hilang dalam transmisi

Jika perlu, Anda dapat mengaktifkan notifikasi ini. Secara default, notifikasi diatur ke Off.

Menghidupkan dan menonaktifkan notifikasi jaringan

- 1. Buka bilah alat di sisi layar Anda.
- 2. Pilih Pengaturan, Tentang, PERINGATAN KONDISI JARINGAN.
- 3. Pilih sakelar ke Aktif untuk mengaktifkan notifikasi.

| ettings                                          |                                                                                 | Exit se |
|--------------------------------------------------|---------------------------------------------------------------------------------|---------|
| ) About                                          | ABOUT DEVICE                                                                    |         |
| Accessibility<br>Languages                       | SERAL NUMBER DEVICE TYPE                                                        |         |
| Network     Notifications     Peripheral devices | NETWORK CONDITION ALERTS                                                        |         |
| Power and sleep<br>9 Time zone                   | SYSTEM ALERTS<br>On                                                             |         |
|                                                  | SOFTWARE DETAILS SOFTWARE NAME SOFTWARE VERSION INSTALLED ON Installed software |         |
|                                                  | Name A Version                                                                  |         |
|                                                  | TOOLBAR POSITION ON SCREEN                                                      |         |

# Bagaimana kami menggunakan data Anda

Untuk membantu kami meningkatkan produk dan layanan kami, kami dapat meminta Anda untuk memberikan umpan balik tentang pengalaman Anda menggunakan WorkSpaces Thin Client. Memberikan umpan balik tidak diperlukan tetapi dihargai.

Kami menggunakan umpan balik ini semata-mata untuk tujuan internal saja. Seiring dengan umpan balik Anda, kami dapat mengumpulkan nomor seri perangkat Anda. Informasi ini ditangani sesuai dengan Pemberitahuan Privasi AWS.

# Menggunakan fitur aksesibilitas WorkSpaces Thin Client

Amazon WorkSpaces Thin Client menyediakan fitur aksesibilitas yang dirancang untuk membantu Anda menggunakan perangkat. Dengan VoiceView, Anda dapat menavigasi Klien WorkSpaces Tipis Anda menggunakan text-to-speech fungsionalitas, sementara Screen Magnifier memungkinkan tingkat zoom khusus untuk memperbesar konten di layar. Fitur-fitur ini terintegrasi dengan mulus dengan WorkSpaces Thin Client.

Topik

- Menggunakan VoiceView
- Menggunakan Screen Magnifier

# Menggunakan VoiceView

VoiceView adalah pembaca layar bawaan yang berbicara teks di layar dengan keras saat Anda melalui opsi dan pengaturan menu. Anda dapat menggunakannya untuk mengatur perangkat dan menavigasi kontrol.

VoiceView tersedia dalam bahasa Inggris, Prancis, Jerman, Spanyol, dan Italia, dan mendukung tata letak keyboard ini.

### Menyiapkan Klien WorkSpaces Tipis VoiceView

Untuk mengatur VoiceView WorkSpaces Thin Client Anda, gunakan prosedur berikut:

- 1. Connect perangkat WorkSpaces Thin Client Anda. Lihat <u>Connect perangkat WorkSpaces Thin</u> <u>Client</u> Anda.
- 2. Tahan Ctrl+Alt+Shift+V selama 2 detik.
- 3. Tahan selama sekitar 5 detik sampai Anda mendengar "VoiceView siap."

VoiceView sekarang siap untuk Anda gunakan.

#### Mengaktifkan WorkSpaces Thin VoiceView Client

Untuk mengaktifkan VoiceView untuk digunakan pada WorkSpaces Thin Client gunakan metode berikut:

#### Mengaktifkan VoiceView

- 1. Buka Pengaturan pada Klien WorkSpaces Tipis Anda.
- 2. Pilih Aksesibilitas.
- 3. Pilih VoiceView.
- 4. Pilih VoiceViewlagi untuk menyalakannya.

Perangkat WorkSpaces Thin Client Anda mengatakan "VoiceView siap" saat fitur diaktifkan. Ketika Anda mematikan fitur, itu akan mengatakan "VoiceView keluar".

### Mengontrol VoiceView

#### VoiceView kontrol dan navigasi

Anda dapat menggunakan keyboard Anda untuk mengontrol VoiceView. Tabel berikut memandu Anda melalui beberapa fungsi yang dapat Anda lakukan dan cara menavigasi menggunakan VoiceView.

VoiceView Kontrol

| Kunci                                              | Tindakan                                                    |
|----------------------------------------------------|-------------------------------------------------------------|
| Tahan Ctrl+Alt+Shift+V                             | VoiceView Hidupkan atau matikan                             |
| Tekan F2                                           | Hentikan pidato                                             |
| Tahan F2 dan tekan tombol panah Kiri atau<br>Kanan | Siklus melalui pengaturan Speech Rate atau<br>Speech Volume |
| Tahan F2 dan tekan tombol panah Atas atau<br>Bawah | Meningkatkan/mengurangi volume atau kecepatan bicara        |

#### VoiceView Navigasi

| Kunci | Tindakan      |
|-------|---------------|
| Tab   | Bergerak maju |

| Kunci     | Tindakan                     |
|-----------|------------------------------|
| Shift+tab | Bergerak mundur              |
| Masuk     | Konfirmasikan pemilihan      |
| Naik      | Pindah ke atas dalam grup    |
| Bawah     | Pindah ke bawah dalam grup   |
| Kiri      | Bergerak ke kiri dalam grup  |
| Kanan     | Bergerak ke kanan dalam grup |

#### VoiceView pengaturan

Untuk melihat dan mengelola VoiceView preferensi:

- 1. Buka Pengaturan pada Klien WorkSpaces Tipis Anda.
- 2. Pilih Aksesibilitas.
- 3. Pilih VoiceView.

Dari sini Anda dapat mengelola parameter VoiceView. Tabel berikut menunjukkan parameter yang dapat Anda atur.

| Parameter         | Tindakan                                                                                               |
|-------------------|----------------------------------------------------------------------------------------------------|
| VoiceView         | VoiceView Hidupkan atau matikan.                                                                       |
| Kecepatan Membaca | Sesuaikan kecepatan bicara untuk VoiceView suara.                                                      |
| Volume Pidato     | Atur level volume untuk VoiceView suara.<br>Volume Pidato default hingga 40% dari volume<br>perangkat. |

| Parameter          | Tindakan                                                                                                    |
|--------------------|----------------------------------------------------------------------------------------------------|
| Suara Volume       | Atur level volume untuk suara umpan balik<br>yang VoiceView digunakan. Suara Volume<br>default hingga 40% dari volume perangkat.                                                                                                    |
| Gema Kunci         | Tentukan bagaimana karakter teks digaungka<br>n kembali kepada Anda saat Anda memasukka<br>nnya dengan keyboard di layar. Secara<br>default, karakter digaungkan saat diketik untuk<br>mengonfirmasi entri. Anda dapat mengubah<br>pengaturan ini menjadi Tidak Ada, Karakter,<br>Kata, atau Karakter dan Kata. |
| Tingkat Tanda Baca | Kontrol tanda baca mana yang VoiceView berbunyi keras.                                                                                                    |

#### Mengaktifkan Windows Narrator

Jika Anda menggunakan sesi desktop virtual Windows, silakan gunakan Windows Narrator atau pembaca layar pilihan Anda untuk membaca konten dalam sesi desktop virtual Anda.

 Tekan dan tahan tombol logo Windows+Ctrl+Enter untuk mengaktifkan atau menonaktifkan Narrator.

# Menggunakan Screen Magnifier

Screen Magnifier memperbesar tampilan di layar hingga 10 kali. Fitur ini hanya kompatibel dengan keyboard.

### Mengaktifkan Pembesar Layar

Anda dapat mengaktifkan Screen Magnifier menggunakan salah satu metode berikut:

Menggunakan pintasan keyboard (Sesi selain Windows)

• Tekan dan tahan CTRL+ALT+SHIFT+M.

Menggunakan pengaturan Aksesibilitas

- 1. Pergi ke Pengaturan.
- 2. Pilih Aksesibilitas.
- 3. Pilih Screen Magnifier toggle ON.

Setelah Screen Magnifier dihidupkan, tutorial akan muncul dengan tips dan detail tentang kombinasi keyboard untuk menggunakan fitur ini.

### Mengontrol Pembesar Layar

Anda menggunakan keyboard untuk menavigasi dengan kaca pembesar. Tabel berikut menunjukkan tombol yang digunakan untuk mengontrol navigasi.

| Kunci                                                       | Tindakan                                                                               |
|-------------------------------------------------------------|----------------------------------------------------------------------------------------|
| Tahan Ctrl+Alt+Shift+M                                      | Mengaktifkan dan menonaktifkan Screen<br>Magnifier                                     |
| Tahan Ctrl+Alt+Shift+?                                      | Mengaktifkan dan menonaktifkan Screen<br>Magnifier (hanya tata letak keyboard Prancis) |
| Tekan F7 + F2                                               | Mengaktifkan dan menonaktifkan zoom                                                    |
| Tahan F7+F4/F5                                              | Memperbesar dan Memperkecil                                                            |
| Tahan F7 + Up/Down/Left/Right to Pan Up/<br>Down/Left/Right | Bergerak di sekitar gambar                                                             |
| Tab                                                         | Bergerak Maju                                                                          |
| Shift+Tab                                                   | Bergerak Mundur                                                                        |
| Ctrl+Alt+Shift+T                                            | Memperluas atau Menciutkan bilah alat                                                  |

Saat Anda menavigasi dengan Screen Magnifier, setiap elemen yang baru dipilih akan muncul di tengah layar.

#### Note

Saat menggunakan <u>tata letak keyboard Prancis</u>, tekan dan tahan CTRL+ALT+SHIFT +? untuk mengaktifkan dan menonaktifkan Screen Magnifier.

#### Mengaktifkan Pembesar Windows

Jika Anda menggunakan sesi desktop virtual Windows, gunakan Windows Magnifier untuk membuat sebagian atau seluruh tampilan Anda lebih besar.

 Tekan dan tahan tombol logo Windows+tombol Plus (+) untuk mengaktifkan atau menonaktifkan Magnifier.

# WorkSpaces Spesifikasi Thin Client

#### Topik

- WorkSpaces Spesifikasi perangkat Thin Client
- Spesifikasi hub USB
- Periferal yang didukung

# WorkSpaces Spesifikasi perangkat Thin Client

| Ukuran                        | 3,38 "x 3,38" x 2,99" (86 mm x 86 mm x 77 mm)                                                                                                    |
|-------------------------------|----------------------------------------------------------------------------------------------------|
| Berat                         | 513 g (1,13 lbs)                                                                                                    |
| Prosesor                      | Octa-core 4x 2.2 4x 2.0 GHz GHz                                                                                                    |
| GPU                           | 800 MHz                                                                                                    |
| Penyimpanan                   | 16 GB internal                                                                                                    |
| Memori                        | 2 GB internal                                                                                                    |
| Wi-Fi                         | Wi-Fi 6E Tri-band. Juga mendukung a/b/g/n/ac/ax jaringan Wi-Fi 802.11.<br>Untuk dukungan Wi-Fi 6E, WorkSpaces Thin Client harus terhubung ke 6<br>GHz band jaringan Wi-Fi 6E dengan menggunakan WPA3 enkripsi. |
| Ethernet                      | Didukung                                                                                                    |
| Pelabuhan                     | Output HDMI 2.1, Daya, USB-A 2.0, port Ethernet 10/100 Mbps                                                                                                    |
|                               | Note<br>Port Input HDMI 2.1 dan port IR Extender tidak didukung.                                                                                                    |
| Resolusi tampilan<br>keluaran | 1080p                                                                                                    |
Persyaratan koneksi Koneksi internet berkecepatan tinggi melalui Wi-Fi atau port Ethernet bawaan dan stopkontak. Kabel HDMI berkecepatan tinggi diberi nilai 18 Gbps atau lebih tinggi. Router Wi-Fi 6E diperlukan untuk dukungan Wi-Fi 6E.

# Spesifikasi hub USB

#### Note

Spesifikasi yang tercantum adalah untuk hub Zhenyou EVT (USB-A) - ZYHB03.

| Port Tampilan | 1 x port HDMI (mendukung hingga 1080p @ 30 Hz, cermin atau layar<br>diperpanjang) |
|---------------|-----------------------------------------------------------------------------------|
| Port USB      | 4 x port USB 3.0                                                                  |
| Kekuasaan     | 1 x jack DC (mendukung konektor barel 5 V @ 3 A, OD 3,5 mm x ID 1,35 mm)          |
| Support OS    | Android                                                                           |

# Periferal yang didukung

Anda dapat menggunakan WorkSpaces Thin Client dengan periferal yang berbeda. Lihat berikut ini untuk melihat apakah periferal tertentu kompatibel dengan WorkSpaces Thin Client Anda.

#### Note

Perangkat ini telah diverifikasi untuk bekerja dengan Amazon WorkSpaces Thin Client. Periferal lain dapat digunakan, tetapi mungkin tidak didukung.

#### Keyboard

Tata letak untuk semua keyboard yang didukung oleh WorkSpaces Thin Client tercantum dalam Tata Letak Keyboard.

- Amazon Basics Keyboard USB Kabel Profil Rendah dengan Tata Letak AS
- Kombo Keyboard dan Mouse Cherry DW 9100 SLIM, Tata Letak AS
- Set mouse dan keyboard antarmuka USB MA75 kabel Hyundai HY, Tata Letak AS
- Keyboard Dell-KB212, Tata Letak AS
- Keyboard Dell-KB216, Tata Letak AS
- KB216 Keyboard Dell, Tata Letak Spanyol (Amerika Latin)
- · Logitech MK12 0 Kombo Keyboard dan Mouse Berkabel, Tata Letak AS
- Keyboard Kabel Logitech K120, Tata Letak AS
- Keyboard Logitech K120, Tata Letak Prancis
- Keyboard Logitech K120, Tata Letak Spanyol
- Keyboard Logitech K120, Tata Letak Inggris
- Keyboard Bisnis Kabel Logitech K280e Pro, Tata Letak Jerman QWERTZ
- · Keyboard Nirkabel Logitech K580, Tata Letak AS
- Kombo Keyboard dan Mouse Nirkabel Logitech MK32 0, Tata Letak AS
- · Logitech MK33 0 Kombo Keyboard dan Mouse Nirkabel, Tata Letak QWERTY Italia
- Kombo Keyboard dan Mouse Nirkabel Logitech MK27 0, Tata Letak AS
- Logitech MK27 0 Keyboard Nirkabel dan Mouse Combo untuk Windows, Tata Letak QWERTZ Jerman
- Keyboard Nirkabel Logitech Signature K650, Tata Letak AS
- HP Hitam KU-1156, Tata Letak AS
- Kombo Mouse Keyboard Nirkabel HP CS1 0, Tata Letak AS
- Mouse dan Keyboard Desktop Kabel HP 320MK

Note

Tombol multimedia tidak didukung.

#### Tikus

- Mouse Berkabel Logitech B120
- Mouse Berkabel Logitech B100
- Mouse Berkabel Logitech M90
- Mouse Optik Nirkabel HP 200

#### Monitor

- KA2 Seri Monitor LCD Acer/ KA272
- Monitor Lenovo ThinkVision 27 inci P27h-20
- Monitor Lenovo ThinkVision 31,5 inci P32p-20
- Samsung ViewFinity S6 S34A654UBN Seri S65UA Monitor LED melengkung 34" HDR
- ViewSonic VA2447-MH 24 "1080p Monitor
- ViewSonic VG3456A

#### Webcam

- Kamera Web Logitech C270 HD
- Kamera Web Logitech C505E HD 720p
- Webcam AUSDOM Autofocus 1080P dengan Sampul Privasi
- Webcam eMeet C950 1080P
- Cisco Desk Kamera CD-DSKCAM-C-US

#### Headset

- Headset Kabel Jabra Evolve 20 UC
- Headset Kabel Jabra Evolve 30
- Headset Kabel Logitech H390
- Headset Poly EncorePro 520 Membutuhkan Adaptor
  - Adaptor Poli DA8 0 (Kontrol Volume)
  - DA85 Adaptor Poli (Kontrol Volume)
- Headset Poli EncorePro 525

- Sennheiser EPOS Impact 60 Headset Kabel
- Cisco Headset 322 HS-W-322-C-USB
- Cisco Headset 532 -532-USBA CP-HS-W
- Headset Nirkabel Cisco 562 dengan Basis Standar 562-M-US CP-HS-WL

#### Note

Untuk semua headset, hanya tombol volume yang didukung. Tombol media tambahan apa pun tidak didukung.

#### Hub USB

• Hub EVT Zhenyou (USB-A) - ZYHB03

Mendukung keyboard, mouse, webcam, headset, dan ekstensi layar ganda.

Anker 4-Port USB 3.0 Hub

Mendukung keyboard, mouse, dan webcam atau headset.

• Hub USB 4-Port Sabrent

Hanya mendukung keyboard dan mouse.

# Pemecahan Masalah

#### Topik

- Memecahkan masalah perangkat WorkSpaces Thin Client Anda
- Masalah yang diketahui untuk Klien WorkSpaces Tipis
- Memecahkan masalah antarmuka desktop virtual

# Memecahkan masalah perangkat WorkSpaces Thin Client Anda

Jika Anda mengalami masalah dengan perangkat WorkSpaces Thin Client Anda, periksa prosedur berikut untuk bantuan.

# Periferal tidak dikenali

Jika perangkat WorkSpaces Thin Client Anda tidak mengenali periferal yang Anda gunakan, pertamatama, verifikasi bahwa perangkat tersebut kompatibel dengan WorkSpaces Thin Client. Lihat <u>Perangkat yang didukung</u> untuk daftar perangkat periferal yang kompatibel.

Jika perangkat periferal Anda kompatibel dengan WorkSpaces Thin Client dan masih tidak dikenali oleh perangkat, lakukan hal berikut:

- 1. Matikan perangkat WorkSpaces Thin Client.
- 2. Putuskan sambungan perangkat periferal.
- 3. Sambungkan kembali perangkat periferal.
- 4. Periksa apakah hub USB terhubung ke catu daya dengan adaptor daya hub yang disertakan.
- 5. Periksa apakah hub USB dicolokkan ke perangkat WorkSpaces Thin Client.
- 6. Nyalakan perangkat WorkSpaces Thin Client Anda.
- 7. Pilih ikon roda gigi Pengaturan pada bilah alat, arahkan ke Perangkat periferal, dan verifikasi nama periferal.

## Tidak dapat mengakses ruang kerja WorkSpaces Thin Client

Jika perangkat WorkSpaces Thin Client Anda tidak dapat mengakses virtual Anda WorkSpace, lakukan hal berikut:

- 1. Buka pengaturan jaringan di perangkat Anda.
- 2. Periksa apakah perangkat terhubung ke jaringan Wi-Fi Anda.
- 3. Lihat bagian pemecahan masalah jaringan pada antarmuka layanan virtual Anda:
  - Untuk WorkSpaces, buka Memecahkan masalah WorkSpaces
  - Untuk Browser WorkSpaces Aman, buka Pemecahan Masalah
  - Untuk AppStream 2.0, buka Pemecahan Masalah

#### Volume pada headset sangat rendah atau tidak terdengar

Jika Anda mengalami masalah volume dengan headset Anda, lakukan hal berikut:

- 1. Pilih bilah alat yang terletak di sisi kanan layar. Buka Pengaturan → Perangkat periferal.
- 2. Gulir ke bawah ke bagian Audio dan sesuaikan volume output.

#### Note

Setelah sistem restart, WorkSpaces Thin Client me-reset level volume untuk headset USB yang terhubung.

# Audio berderak atau mengalami gangguan selama panggilan konferensi audio-video

Jika Anda mengalami masalah audio dengan WorkSpaces Thin Client, coba salah satu prosedur berikut:

Periksa perangkat WorkSpaces Thin Client Anda

- 1. Periksa apakah headset USB audio terhubung ke hub USB dan hub USB dinyalakan.
- 2. Periksa perangkat periferal yang didukung untuk memastikan perangkat Anda didukung.

Jika Anda berada di layar login sesi VDI

- 1. Pilih Pengaturan di kanan atas layar.
- 2. Temukan ID perangkat.

3. Jalankan pemeriksaan diagnostik dan pastikan perangkat dan pencatatan lanjutan keduanya diaktifkan.

Jika Anda sedang dalam sesi VDI

- 1. Buka bilah alat di sisi kanan layar.
- 2. Pilih Pengaturan  $\rightarrow$  Perangkat Periferal  $\rightarrow$  Audio.
- 3. Periksa apakah headset USB Anda terdaftar dan volumenya diatur ke level yang Anda inginkan.
- 4. Periksa apakah perangkat terhubung ke Wi-Fi atau Ethernet dan tidak ada masalah dengan koneksi ke WorkSpaces.

Jika Anda saat ini tidak dalam sesi VDI

- 1. Pada halaman WorkSpaces login, pilih Pengaturan di kanan atas layar.
- 2. Temukan ID perangkat.
- 3. Periksa apakah diagnostik dan pencatatan lanjutan diaktifkan.

### Monitor sekunder menjadi gelap selama sesi VDI

Jika monitor kedua Anda menjadi gelap saat Anda menggunakannya, cobalah salah satu prosedur berikut:

Mendeteksi tampilan dari Pengaturan

- 1. Buka Pengaturan lalu Perangkat periferal.
- 2. Pilih Deteksi Tampilan Diperpanjang di bawah RESOLUSI TAMPILAN.

| D About                                                                     |                                                                                           |                                      |
|-----------------------------------------------------------------------------|-------------------------------------------------------------------------------------------|--------------------------------------|
| <ul> <li>★ Accessibility</li> <li>¼ Languages</li> <li>D Network</li> </ul> | MOUSE<br>CONNECTED MOUSE<br>CONTECTED MOUSE  Logitech USB Optical Mouse                   |                                      |
| Notifications Peripheral devices Nover and sleep                            |                                                                                           | Clear display resolution preferences |
| U Time zone                                                                 | EXTENDED MONITOR                                                                          |                                      |
|                                                                             | SOUND<br>OUTPUT - SPEAKER<br>Built-in Speaker<br>INPUT - MICROPHONE<br>INPUT - MICROPHONE |                                      |
|                                                                             | Built-in Microphone                                                                       |                                      |

Mendeteksi tampilan dari bilah alat VDI

- 1. Buka bilah alat VDI Anda.
- 2. Pilih Deteksi Tampilan pada bilah alat.

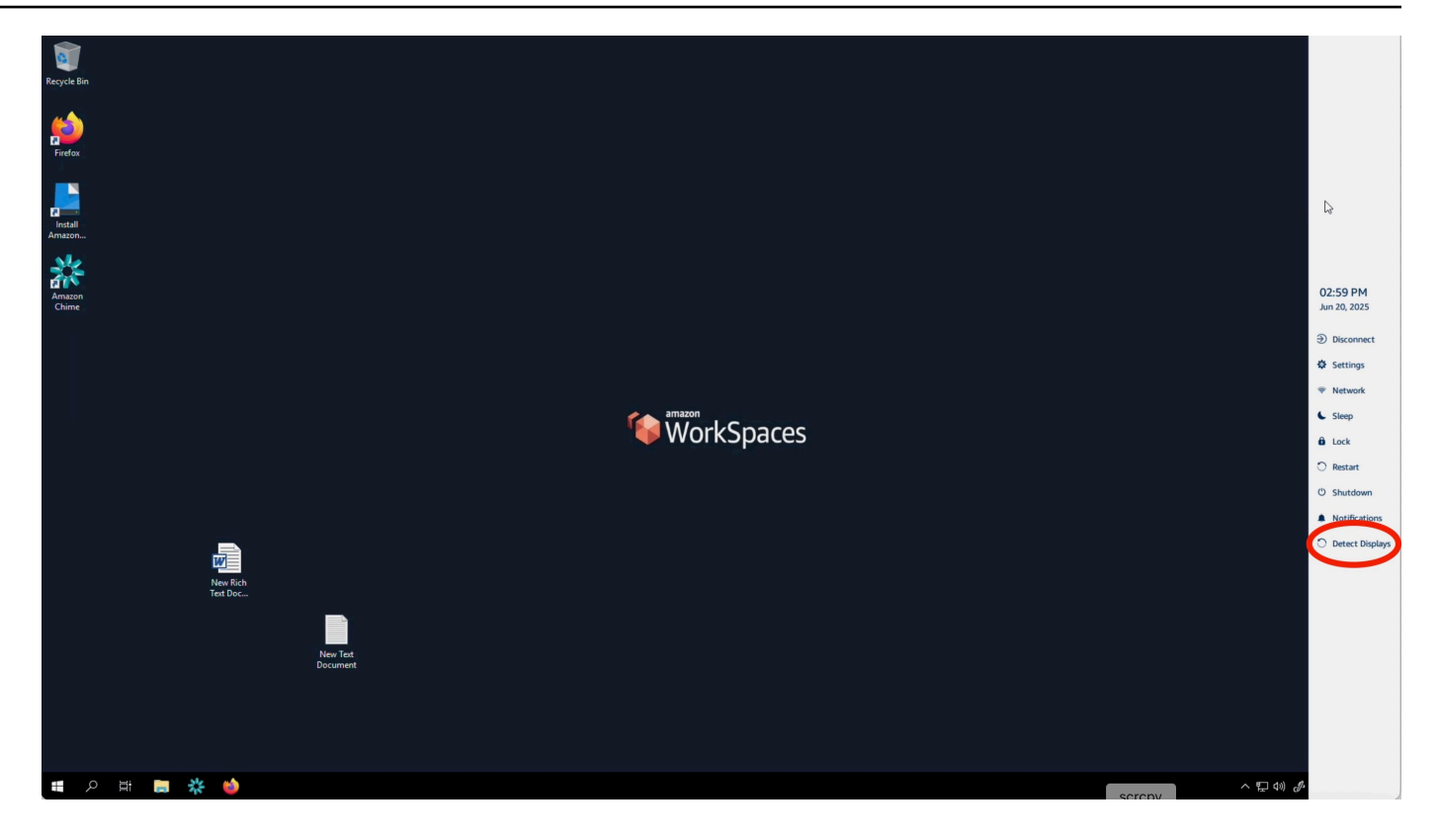

Setelah melakukan salah satu prosedur, monitor sekunder harus kembali menyala. Jika masalah berlanjut, restart perangkat WorkSpaces Thin Client Anda.

# Masalah yang diketahui untuk Klien WorkSpaces Tipis

Klien WorkSpaces Tipis memiliki masalah yang diketahui berikut.

Jika Anda memilih tautan apa pun di layar login VDI, Anda harus kembali ke layar login.

Solusi: Pilih tombol. Lock/Unlock Ini mengembalikan Anda ke login VDI, dan monitor kedua akan mencerminkan monitor utama.

# Menggunakan pintasan keyboard dapat menyebabkan perilaku yang tidak terduga.

Solusi: Tidak ada solusi untuk masalah ini.

# Beberapa periferal mungkin tidak dikenali saat perangkat sedang berjalan.

Solusi: Cabut perangkat lalu colokkan kembali atau reboot perangkat.

# Anda tidak dapat melihat alamat IP jaringan Ethernet dari pengaturan.

Solusi: Tidak ada solusi untuk masalah ini.

## Beberapa opsi menu di bilah alat VDI ditampilkan tetapi tidak berfungsi.

Solusi: Fitur-fitur ini tidak diaktifkan dalam rilis ini.

# Anda tidak dapat menemukan <u>tata letak keyboard yang didukung</u> di OOBE atau pengaturan.

Solusi: Periksa apakah Anda menggunakan perangkat lunak set 2.2.0 atau lebih tinggi. Periksa perangkat lunak terbaru yang ditetapkan dalam <u>rilis perangkat lunak WorkSpaces Thin Client</u>. Anda juga dapat menggunakan koneksi Ethernet jika Anda tidak dapat memasukkan kata sandi Wi-Fi Anda tanpa dukungan tata letak keyboard.

# Anda dapat memilih tata letak keyboard yang didukung di pengaturan perangkat, tetapi Anda tidak dapat memasukkan tombol tertentu dalam sesi virtual.

Solusi: Periksa apakah metode input dalam sesi diatur ke bahasa yang sesuai. Misalnya, jika Anda ingin menggunakan keyboard tata letak Italia, atur metode input ke bahasa Italia dalam sesi. Lihat gambar berikut.

#### Language

#### Windows display language

English (United States)

Windows features like Settings and File Explorer will appear in this language.

#### Preferred languages

Цi

Apps and websites will appear in the first language in the list that they support.

| +              | Add a language              |      |                   |                |
|----------------|-----------------------------|------|-------------------|----------------|
| A字             | English (United States)     | ⊿≉ 🙄 | ļø                | abc<br>✓       |
| A <sup>字</sup> | Chinese (Simplified, China) |      | _A <sup>字</sup> ⊠ | abc<br>✓       |
| A <sup>字</sup> | Italian (Italy)             |      |                   | А <sup>ф</sup> |

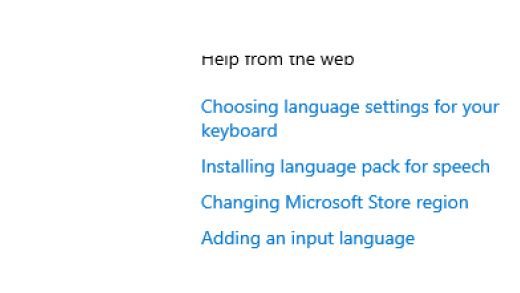

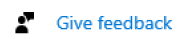

へ口の

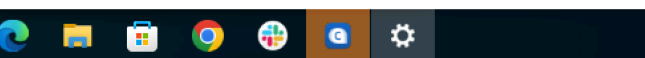

Toolbar tidak mengembang atau runtuh saat Anda memilihnya untuk pertama kalinya.

Solusi: Pastikan penunjuk mouse ada di monitor utama dan coba perluas atau ciutkan bilah alat lagi. Untuk memperluas bilah alat, pilih area gelap di atas bilah alat yang diciutkan. Untuk menutup bilah alat, pilih area mana pun di monitor utama.

Saat bangun dari tidur, perangkat WorkSpaces Thin Client menampilkan layar pengaturan keyboard dan mouse selama beberapa detik sebelum meluncurkan sesi.

Solusi: Layar pengaturan keyboard dan mouse akan hilang secara otomatis. Jika layar tetap ada setelah beberapa detik, cabut perangkat lalu colokkan kembali atau <u>reboot perangkat</u>.

Pada restart perangkat WorkSpaces Thin Client, pengguna akhir akan melihat Bersiap dan Memeriksa layar transisi pembaruan berulang sebelum meluncurkan sesi.

Solusi: Tidak ada

# Pembaruan untuk perangkat WorkSpaces Thin Client tidak berlaku.

Solusi: Mulai ulang perangkat setelah setiap pembaruan sistem.

Webcam tidak diaktifkan WorkSpaces dan ikonnya di bilah alat atas tetap abu-abu.

Solusi:

- 1. Konfirmasikan webcam Anda terhubung dengan benar ke perangkat WorkSpaces Thin Client Anda.
- 2. Tunggu 30 detik setelah WorkSpaces sesi Anda dimulai.
- 3. Periksa untuk melihat apakah webcam Anda diaktifkan secara otomatis.
- 4. Jika masih belum diaktifkan, restart perangkat WorkSpaces Thin Client Anda dan periksa lagi.

# Monitor 4K tidak pada resolusi penuh

WorkSpaces Thin Client mendukung resolusi hingga 3840x2160 (4K) pada monitor utama. Dengan faktor penskalaan, Anda dapat melakukan streaming 4K. WorkSpaces Namun, Browser WorkSpaces Aman mungkin belum mendukung 4k.

Solusi: Tidak ada.

# WorkSpaces Pemberitahuan Kehilangan Paket Klien Tipis.

Solusi:

Sistem mungkin tidak menunjukkan Packet Loss bahkan jika packet loss terjadi, harap abaikan pesan no packet loss.

Pada restart perangkat WorkSpaces Thin Client, pengguna akhir akan melihat Bersiap dan Memeriksa layar transisi pembaruan berulang sebelum meluncurkan sesi.

# Pengoperasian daya keyboard tidak benar dalam pengaturan perangkat

Jika keyboard diputar on/off menggunakan sakelar daya aslinya, status mungkin tidak tercermin secara akurat dalam pengaturan perangkat.

Solusi:

Tidak ada.

# Perubahan volume headset tidak tercermin dalam pengaturan perangkat

Untuk headset dengan amplifier sendiri, menekan tombol volume pada headset mungkin tidak mengubah level volume yang ditunjukkan dalam pengaturan perangkat.

Solusi:

Tidak ada.

# Layar menunjukkan beberapa fragmen layar pembaruan setelah diatur ulang

Pada monitor dengan resolusi 2560 x 1440 dan setelah Anda mengatur ulang perangkat WorkSpaces Thin Client, monitor menampilkan layar AWS pembaruan yang dipasang di atasnya.

Solusi:

Tidak ada. Reset perangkat berfungsi seperti yang diharapkan dan layar akan kembali normal.

# Ikon jaringan membuka Pengaturan aksesibilitas

Memilih Ikon Jaringan pada layar kode aktivasi dapat mengarahkan pengguna ke pengaturan aksesibilitas alih-alih pengaturan jaringan.

Solusi:

Masukkan kode aktivasi Anda untuk menyelesaikan pengaturan. Masalah akan teratasi setelah perangkat memperbarui ke versi perangkat lunak terbaru.

# Kode kesalahan server 1001 selama pengaturan

Perangkat menemukan kesalahan server (kode 1001) di akhir pengaturan.

#### Panduan Pengguna

#### Solusi:

Perangkat perlu diatur ulang dan diatur lagi.

- 1. Pilih ikon jaringan untuk membuka Pengaturan.
- 2. Pilih Tentang.
- 3. Pilih Atur ulang perangkat.
- 4. Siapkan perangkat Anda. Lihat Menyiapkan layanan Amazon WorkSpaces Thin Client Anda.

# FIDO2 rincian pra-sesi

FIDO2 Fitur ini dalam keadaan prarilis dan memiliki beberapa batasan untuk penggunaannya.

Keterbatasan:

- Hanya kunci keamanan USB seri Yubico YubiKey 5 yang didukung FIDO2 WebAuthn dengan/ didukung.
- Kunci YubiKey bio-metrik Yubico tidak didukung.
- Alur pendaftaran yang membutuhkan pembuatan PIN baru (yaitu userVerification disetel kerequired) tidak didukung. Namun jika PIN sebelumnya disetel pada kunci keamanan USB maka itu didukung.
- Pembuatan WebAuthn kredenal lintas asal tidak didukung.
- Permintaan Asal Terkait tidak didukung.
- Asal harus menggunakan skema https. Asal dengan port tidak didukung (misalnya:https// example.com:8443).
- Hanya satu kunci keamanan USB yang dapat dihubungkan sekaligus ke Amazon WorkSpaces Thin Client. Beberapa kunci keamanan USB yang terhubung secara bersamaan tidak didukung.

## Terputus dari sesi AppStream 2.0 Anda

Saat Putuskan sambungan pada bilah alat dipilih, Anda akan melihat halaman keluar. Ini bisa berupa halaman keluar AppStream 2.0 biasa atau halaman kustom yang disiapkan administrator Anda. Setelah keluar, tombol Masuk hilang dari bilah alat dan halaman keluar.

Solusi:

Lakukan salah satu tindakan berikut:

- Mulai ulang perangkat WorkSpaces Thin Client.
- Buka kunci sesi AppStream 2.0 dengan melakukan hal berikut:
  - 1. Pilih tombol Kunci pada toolbar AppStream 2.0. Halaman Kunci muncul.
  - 2. Pilih Buka Kunci. Halaman tanda di muncul.
  - 3. Masuk untuk memulai sesi lagi.

# Memecahkan masalah antarmuka desktop virtual

Untuk informasi tentang penyelesaian masalah dengan antarmuka desktop virtual Anda, lihat dokumentasi penyedia VDI Anda.

- Untuk WorkSpaces, buka Memecahkan masalah WorkSpaces.
- Untuk Browser WorkSpaces Aman, buka <u>Pemecahan Masalah</u>.
- Untuk AppStream 2.0, buka <u>Pemecahan Masalah</u>.

# Riwayat dokumen untuk Panduan Pengguna Klien WorkSpaces Tipis

Tabel berikut menjelaskan rilis dokumentasi untuk Panduan Pengguna Klien WorkSpaces Tipis.

| Perubahan                                                                                                    | Deskripsi                                                                                                    | Tanggal           |
|----------------------------------------------------------------------------------------------------|----------------------------------------------------------------------------------------------------|-------------------|
| <ul> <li>Mengaktifkan peringatan<br/>jaringan</li> <li>Mengelola resolusi tampilan</li> <li>Memposisikan bilah alat<br/>Anda</li> </ul> | <ul> <li>Menambahkan bagian baru<br/>tentang peringatan jaringan.</li> <li>Bagian yang diperbarui<br/>mencakup resolusi tampilan.</li> <li>Menambahkan bagian<br/>baru yang mencakup posisi<br/>toolbar.</li> </ul> | Oktober 28, 2024  |
| <ul> <li>Menggunakan toolbar</li> <li>Mengelola resolusi tampilan</li> <li>Melakukan tangkapan layar</li> </ul>                         | <ul> <li>Menambahkan bagian baru tentang menggunakan toolbar.</li> <li>Menambahkan bagian baru yang mencakup resolusi tampilan.</li> <li>Menambahkan bagian baru yang mencakup tangkapan layar.</li> </ul>          | September 6, 2024 |
| <ul> <li>Mengelola jaringan</li> <li>Menunda pembaruan<br/>perangkat lunak</li> </ul>                                                   | <ul> <li>Ditambahkan bagian baru<br/>untuk rincian pada jaringan</li> <li>Menambahkan prosedur<br/>baru untuk menunda<br/>pembaruan perangkat lunak</li> </ul>                                                      | Juli 8, 2024      |
| Menggunakan perangkat     WorkSpaces Thin Client     Anda                                                                               | <ul> <li>Pengaturan perangkat<br/>muncul di bilah alat yang<br/>diciutkan yang memungkin</li> </ul>                                                                                                    | April 5, 2024     |

| Perubahan                                                                              | Deskripsi                                                                                                    | Tanggal           |
|----------------------------------------------------------------------------------------|----------------------------------------------------------------------------------------------------|-------------------|
|                                                                                        | <ul> <li>kan pemanfaatan layar yang<br/>terlihat dengan lebih baik</li> <li>Pengguna akhir sekarang<br/>dapat mengonfigurasi durasi<br/>untuk menunggu sebelum<br/>perangkat tidur saat tidak<br/>aktif</li> <li>Tingkat volume yang<br/>ditetapkan oleh pengguna<br/>akhir sekarang tetap ada di<br/>seluruh perangkat dimulai<br/>ulang</li> </ul> |                   |
| <ul> <li><u>Tata letak keyboard</u></li> <li><u>Periferal yang didukung</u></li> </ul> | <ul> <li>Menambahkan bagian tata<br/>letak keyboard</li> <li>Menambahkan keyboard<br/>yang didukung Eropa dan<br/>monitor yang didukung<br/>diperbarui</li> </ul>                                                                                                    | Februari 12, 2024 |
| Rilis awal                                                                             | Rilis awal                                                                                                    | 26 November 2023  |

Terjemahan disediakan oleh mesin penerjemah. Jika konten terjemahan yang diberikan bertentangan dengan versi bahasa Inggris aslinya, utamakan versi bahasa Inggris.